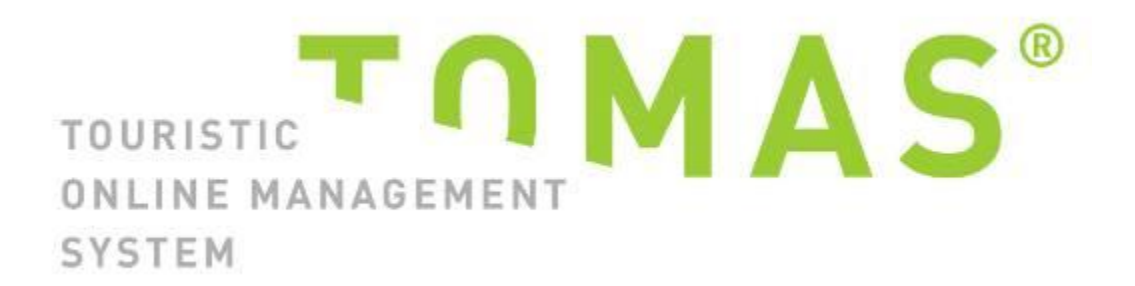

# TManager – Ihr Zugang zu TOMAS®

Version 13.6.2016

Manual für Ferienwohnungen

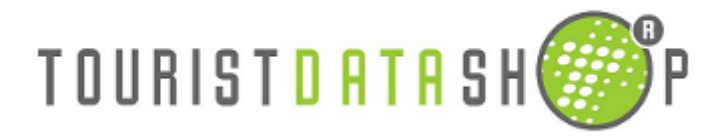

# Zugang zum TManager

So gelangen Sie zum TManager:

Starten Sie Ihren Internet-Browser (der TManager ist aktuell optimal auf den Browsern **Firefox**, **GoogleChrome und Internet Explorer 10** optimiert) und verbinden Sie sich mit <u>www.tomas.ch</u>.

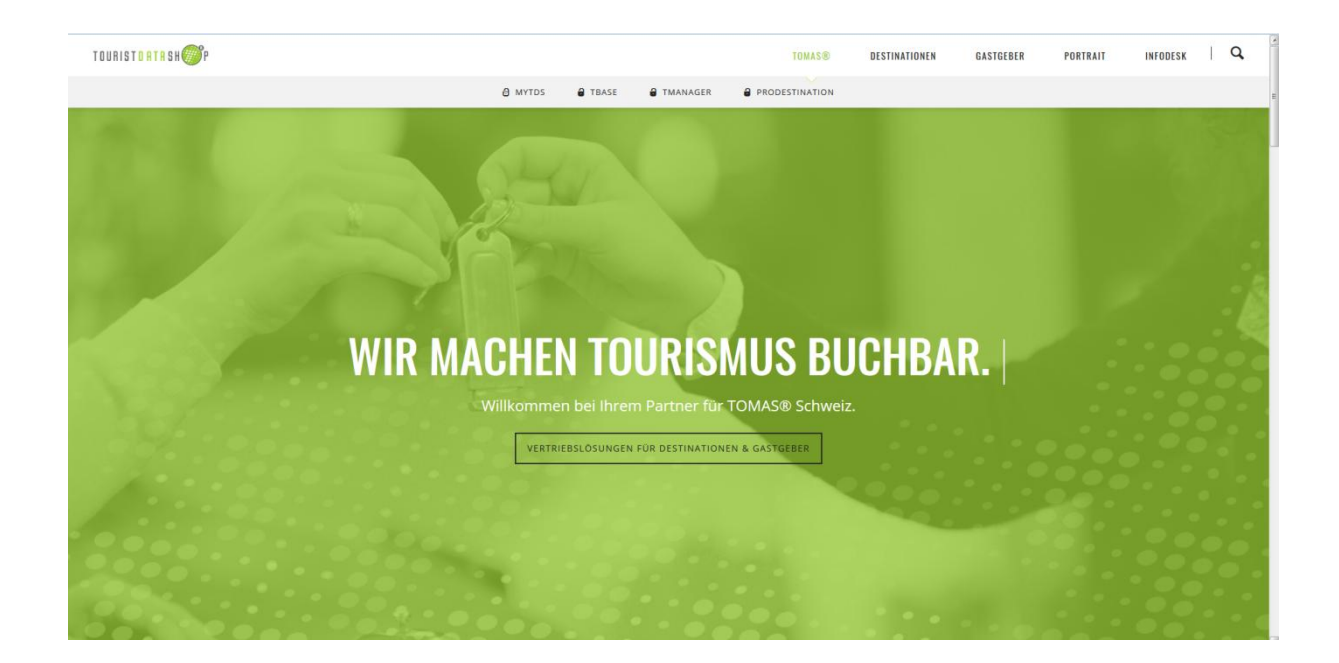

### Klicken Sie auf TMANAGER

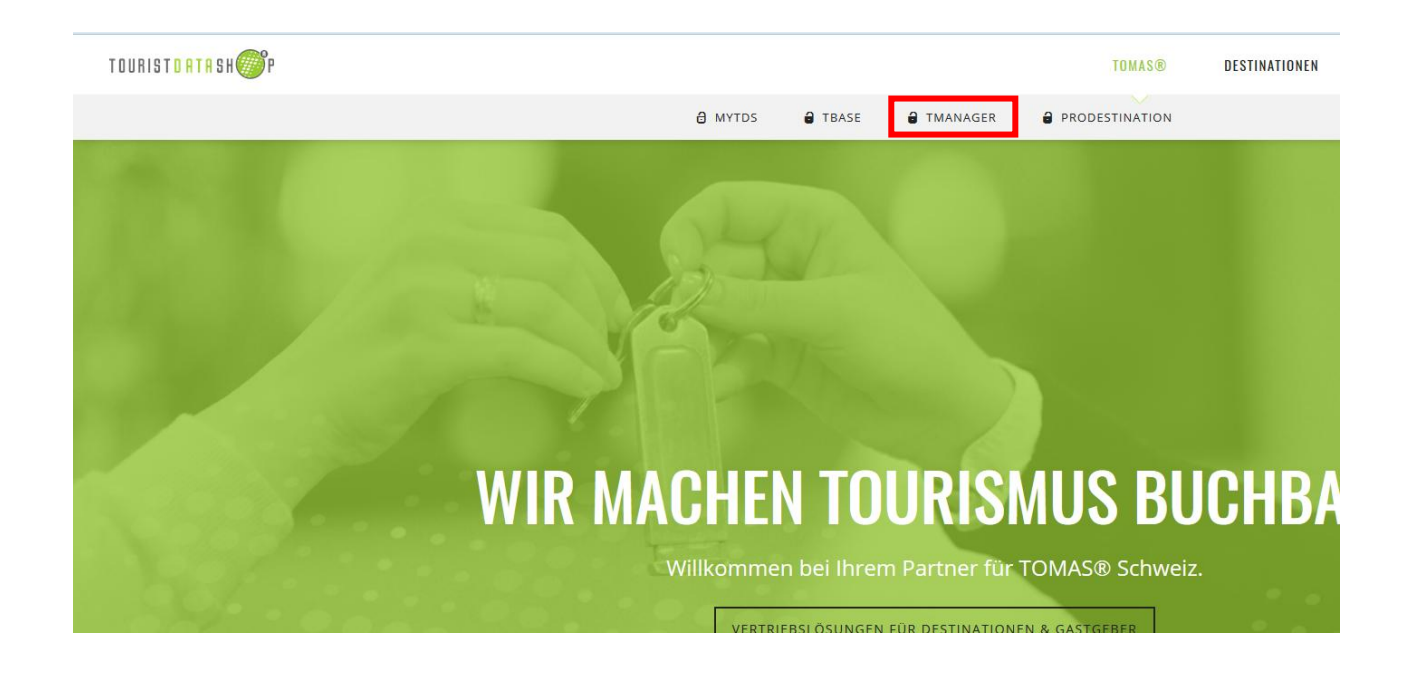

#### Klicken Sie auf die gewünschte Sprache

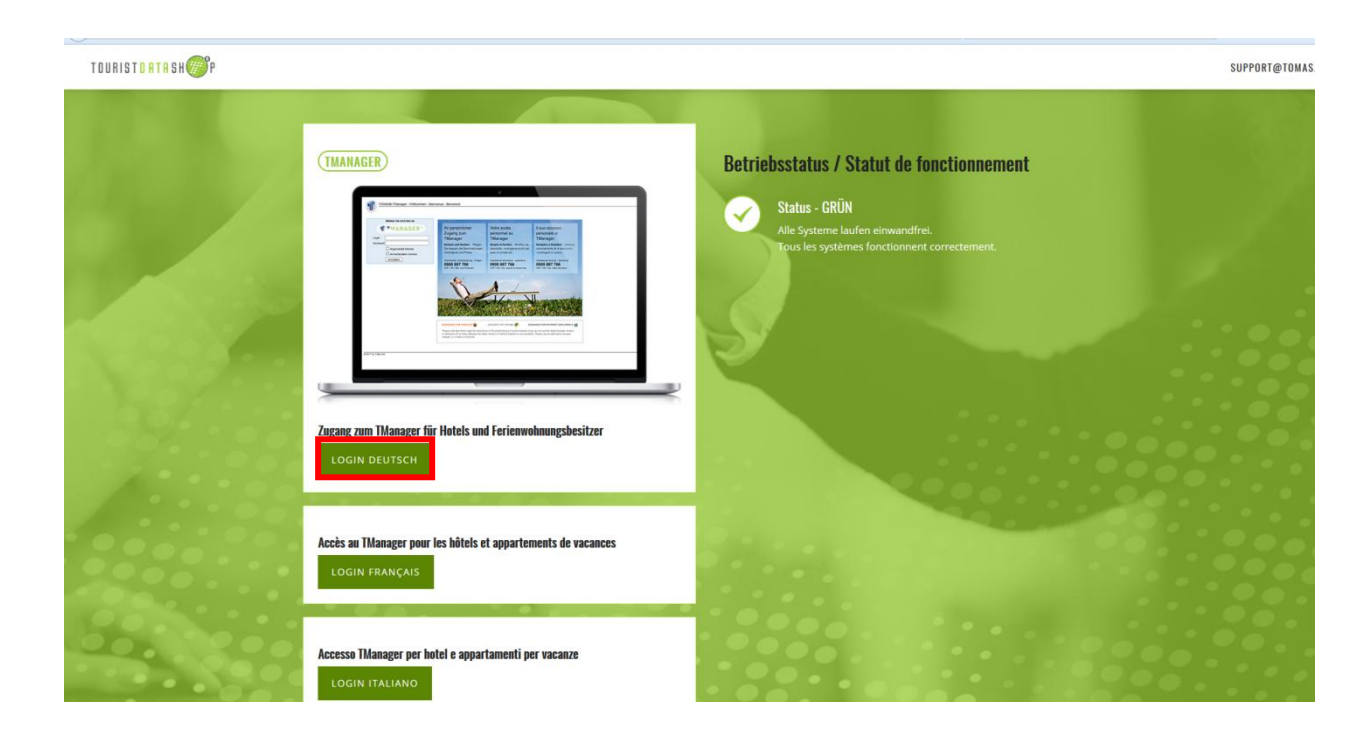

#### Fügen Sie Ihr Login sowie Kennwort ein

| Melden Sie   | lich hier an |                                              | And I have been a second second                       |                                                  |
|--------------|--------------|----------------------------------------------|-------------------------------------------------------|--------------------------------------------------|
| TMA          | AGED         | Ihr persönlicher                             | Votre accès                                           | Il suo accesso                                   |
| all a mitter | MOLK         | Zugang zum                                   | personnel au                                          | personale al                                     |
| ogin         |              | TManager                                     | TManager                                              | TManager                                         |
| lennwort     |              | Einfach und flexibel - Pflegen               | Simple et flexible - Modifiez les                     | Semplice e flessibile - Gestisca                 |
| Angemelo     | et bleiben   | Sie bequem die Beschreibungen,               | descriptifs, contingents et prix etc.                 | comodamente lai le descrizioni,                  |
| Anmelded     | aten merken  | Kontingente und Preise                       | avec un simple clic.                                  | i contingenti e i prezzi.                        |
| Anmelden     |              | Technische Unterstützung - Fragen            | Assistance technique - questions                      | Assistenza tecnica - domande                     |
|              |              | 0900 887 766<br>CHF 1 50 / Min. vom Festnetz | 0900 887 766<br>CHF 1.50 / min, depuis le réseau fixe | 0900 887 766<br>CHE 1.50 / min. dalla rote fissa |
|              |              | 19                                           |                                                       | -2                                               |

#### 8 2016 by T-Box AG

Das Auswahlkästchen **"Angemeldet bleiben"** aktiviert das automatische Login. Wird dieser gesetzt, erfolgt eine automatische Wiederanmeldung, sobald die URL (www.tomas.ch) im gleichen Browser wieder aufgerufen wird. Aber nur wenn sich der Benutzer nicht mittels "abmelden" ausgeloggt hat. Beim automatischen Login wird der Anmeldedialog nicht angezeigt, wenn die URL aufgerufen wird. Die Startseite des Benutzers wird unmittelbar geöffnet.

Der Auswahl-Button **"Anmeldedaten merken"** speichert die Informationen in den Eingabezeilen auf dem Anmeldedialog. Das heisst, es erfolgt keine automatische Wiederanmeldung wenn der Benutzer sich nicht über "Abmelden" ausgeloggt hat. Es werden lediglich beim nächsten Aufruf die URL, das Login und das Kennwort automatisch vorgegeben.

#### **Empfehlung:**

Diese Login-Seite unter den Favoriten / Lesezeichen abspeichern, damit Sie beim nächsten Login einen direkten Zugriff zur Hand haben. Bitte bewahren Sie Ihre Logindaten trotzdem weiterhin auf.

Sobald Sie angemeldet sind sehen Sie folgendes Fenster:

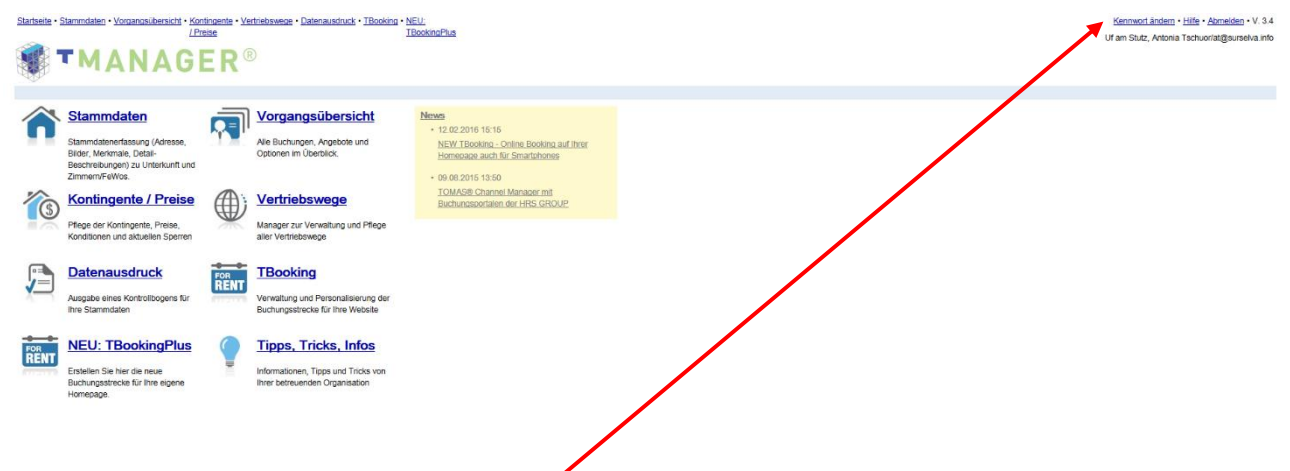

Oben rechts können Sie Ihr Kennwort ändern.

Bitte ändern Sie das Passwort nach der ersten Anmeldung, da bei Erstbenutzung jeweils an alle Vermieter dasselbe Passwort abgegeben wird.

# Arbeiten mit dem TManager

Alle Bereiche die dunkelblau gefärbt sind, stehen Ihnen zur Verfügung. Die grauen Bereiche sind nicht aktiviert. Die Surselva Tourismus entscheidet, welche Module freigeschaltet werden.

Die Navigation zwischen den einzelnen Bereichen, finden Sie entweder auf der **Startseite** oder auf jeder Seite jeweils **oben links**.

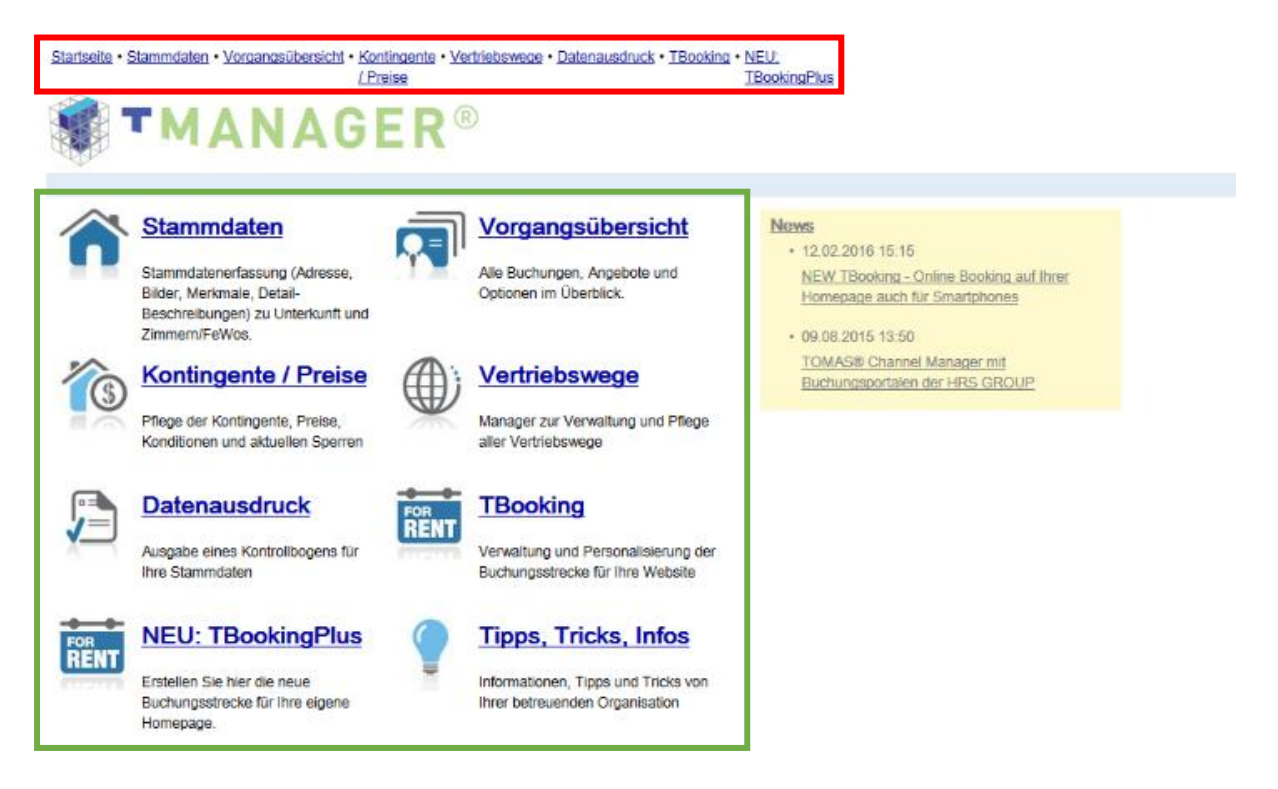

# Stammdaten

Homepage

Unter dem Bereich Stammdaten finden Sie alle wichtigen Angaben zur Ferienwohnung (Adresse, Beschreibungen, Merkmale, Lageplan, Bilder sowie die Konditionen). Auch hier gilt, was grau ist, kann nicht selbstständig angepasst werden.

Änderungen in diesen Bereichen müssen der Surselva Tourismus mittgeteilt werden.

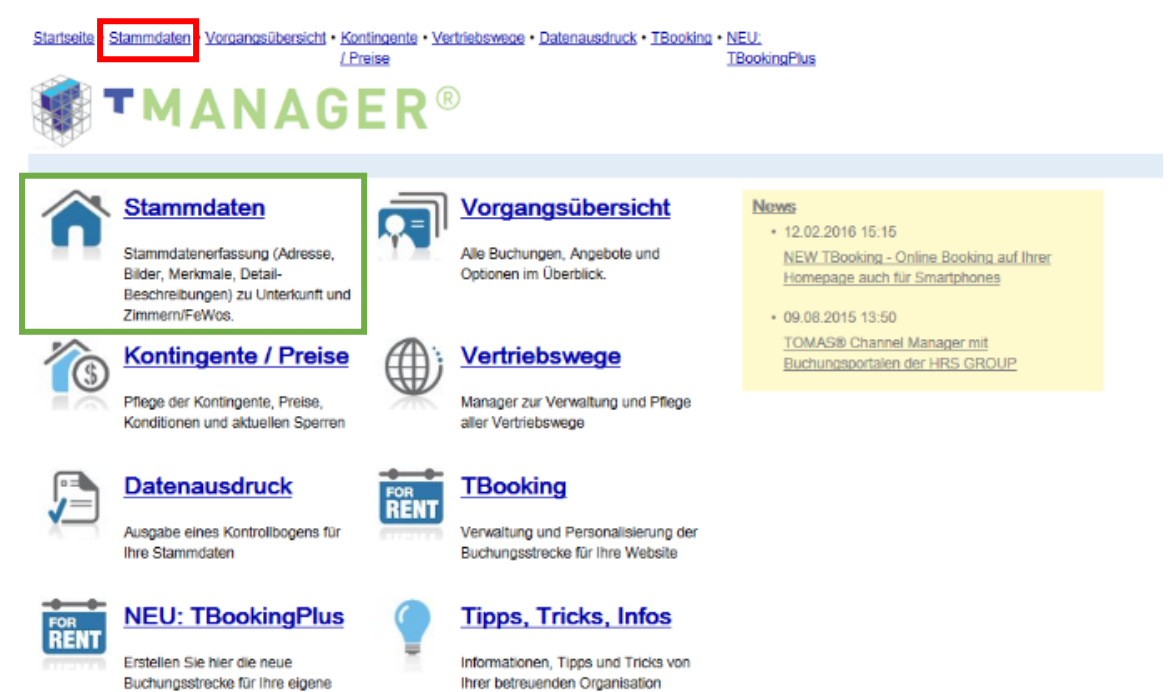

Der Bereich Stammdaten ist in zwei Register eingeteilt

Das erste Register (im folgenden **Register 1** genannt) beinhaltet alle Angaben zum Haus und der Umgebung:

| Startseite • Stammdaten • Vorgangsüber                   | rsicht • Kontingente • Vertriebs<br>/ Preise | wege • Datenausdruck • ] | TBooking • <u>NEU</u><br>TBo | <u>J.</u><br>okingPlus |  |
|----------------------------------------------------------|----------------------------------------------|--------------------------|------------------------------|------------------------|--|
| TMAN/                                                    | <b>AGER</b> ®                                |                          |                              |                        |  |
| Uf am Stutz, (Obersaxen Misar                            | enga), 33399B-BK                             |                          |                              |                        |  |
| Name:                                                    |                                              | Тур                      | Ferienwohnu                  | ng v                   |  |
| Uf am Stutz. (Obersaxer<br>Misanenga). 33399B-BK         | Adresse<br>Beschreibungen                    | Betriebsname             | Uf am Stutz                  |                        |  |
| Ferlenwohnung mit Dusche/WC,<br>50m2 für max. 4 Personen | Merkmale                                     | Strasse                  | Misanenga 18                 | 3                      |  |
|                                                          | Lage<br>Bilder                               | Zusatz                   |                              |                        |  |
|                                                          | Logo                                         | PLZ/Ort                  | 7134                         | Obersaxen Misanenga    |  |
|                                                          |                                              | Land                     | Schweiz                      | Ψ                      |  |
|                                                          |                                              | Ansprechpartner          |                              |                        |  |
|                                                          |                                              | Anrede                   | Frau                         | Ψ                      |  |
|                                                          |                                              | Vomame                   | Antonia                      |                        |  |
|                                                          |                                              | Nachname                 | Tschuor                      |                        |  |
|                                                          |                                              | Telefon                  | 0041 81 933                  | 18 12                  |  |
|                                                          |                                              | Fax                      |                              |                        |  |
|                                                          |                                              |                          |                              |                        |  |

Das zweite Register (im folgenden **Register 2** genannt) beinhaltet alle Angaben zur Ferienwohnung:

| Startseite • Stammdaten • Vorgangsübe            | rsicht • Kontingente • Vertriet<br>/ Preise | iswege • <u>D</u> | atenausdruck • TBooking • NEU:<br>TBookingPlus        |
|--------------------------------------------------|---------------------------------------------|-------------------|-------------------------------------------------------|
| TMAN/                                            | <b>AGER</b> ®                               |                   |                                                       |
| Uf am Stutz, (Obersaxen Misar                    | nenga), 33399B-BK - Fer                     | ienwohnu          | ing mit Dusche/WC, 50m2 für max. 4 Personen           |
| Name:                                            |                                             | Туре              | 3 Zimmer v                                            |
| Uf am Stutz. (Obersaxen<br>Misanenga), 33399B-BK | Leistung<br>Konditionen                     |                   |                                                       |
| Ferlenwohnung mit Dusche/WC,                     | Beschreibungen                              | Name              | Ferienwohnung mit Dusche/WC, 50m2 für max. 4 Personen |
| bornz für max. 4 Personens                       | Merkmale                                    | Тур               | ✓ Buchbar                                             |
|                                                  | Bilder                                      |                   |                                                       |
|                                                  |                                             |                   |                                                       |
|                                                  |                                             |                   |                                                       |
|                                                  |                                             |                   |                                                       |
|                                                  |                                             |                   |                                                       |
|                                                  |                                             |                   |                                                       |
|                                                  |                                             |                   |                                                       |
|                                                  |                                             |                   |                                                       |
|                                                  |                                             |                   |                                                       |
|                                                  |                                             |                   |                                                       |

Durch Mausklick auf das entsprechende Register kann hin und her gewechselt werden.

#### Link zur Internetseite www.shop.surselva.info

Um Ihnen den Link vom TManager zum Eintrag auf der Internetseite <u>www.shop.surselva.info</u> näher zu bringen, finden Sie auf den nächsten Seiten jeweils zwei Print-Screens. Einer zeigt jeweils den aktuellen Standort im TManager und der zweite zeigt die jeweilige Anzeige im Internet.

Anpassungen im TManager haben immer eine Auswirkung auf den Interneteintrag!

#### **Register 1**

#### Register 1, Adresse

Hier können Sie Ihre Adresse einsehen. Diese Adresse wird in der Buchungsbestätigung für den Gast erscheinen! (bei direkt buchbaren Wohnungen). Die Adresse betrifft nur das Objekt.

Änderungen in diesem Bereich.....

| Startseite • Stammdaten • Vorgangsübersicht • Kontingente • Vertriebswege • Datenausdruck • TBooking • NEU:<br>/Preise TBookingPlus |                           |                   |                          |   |  |  |  |  |
|----------------------------------------------------------------------------------------------------|---------------------------|-------------------|--------------------------|---|--|--|--|--|
| TMANAGER®                                                                                                    |                           |                   |                          |   |  |  |  |  |
| Uf am Stutz, (Obersaxen Misan                                                                                                    | enga), 33399B-BK          |                   |                          | - |  |  |  |  |
| Name:                                                                                                    |                           | Тур               | Ferienwohnung v          |   |  |  |  |  |
| Uf am Stutz. (Obersaxen<br>Misanenga), 33399B-BK                                                                                    | Adresse<br>Beschreibungen | Betriebsname      | Uf am Stutz              |   |  |  |  |  |
| 50m2 für max, 4 Personen                                                                                                    | Merkmale                  | Strasse           | Misanenga 18             |   |  |  |  |  |
|                                                                                                    | Lage<br>Dilder            | Zusatz            |                          |   |  |  |  |  |
|                                                                                                    | Bilder                    | PLZ/Ort           | 7134 Obersaxen Misanenga |   |  |  |  |  |
|                                                                                                    |                           | Land              | Schweiz 👻                |   |  |  |  |  |
|                                                                                                    |                           | Ansprechpartner   |                          |   |  |  |  |  |
|                                                                                                    |                           | Anrede            | Frau 👻                   |   |  |  |  |  |
|                                                                                                    |                           | Vomame            | Antonia                  |   |  |  |  |  |
|                                                                                                    |                           | Nachname          | Tschuor                  |   |  |  |  |  |
|                                                                                                    |                           | Telefon           | 0041 81 933 18 12        |   |  |  |  |  |
|                                                                                                    |                           | Fax               |                          |   |  |  |  |  |
|                                                                                                    |                           | EMail             | at@surselva.info         |   |  |  |  |  |
|                                                                                                    |                           | Homepage          |                          |   |  |  |  |  |
|                                                                                                    |                           | Sonstige          |                          |   |  |  |  |  |
|                                                                                                    |                           | Kommunikation via | EMail                    |   |  |  |  |  |
|                                                                                                    |                           | Kommunikation in  | de                       |   |  |  |  |  |
|                                                                                                    |                           |                   |                          |   |  |  |  |  |
|                                                                                                    |                           |                   |                          |   |  |  |  |  |

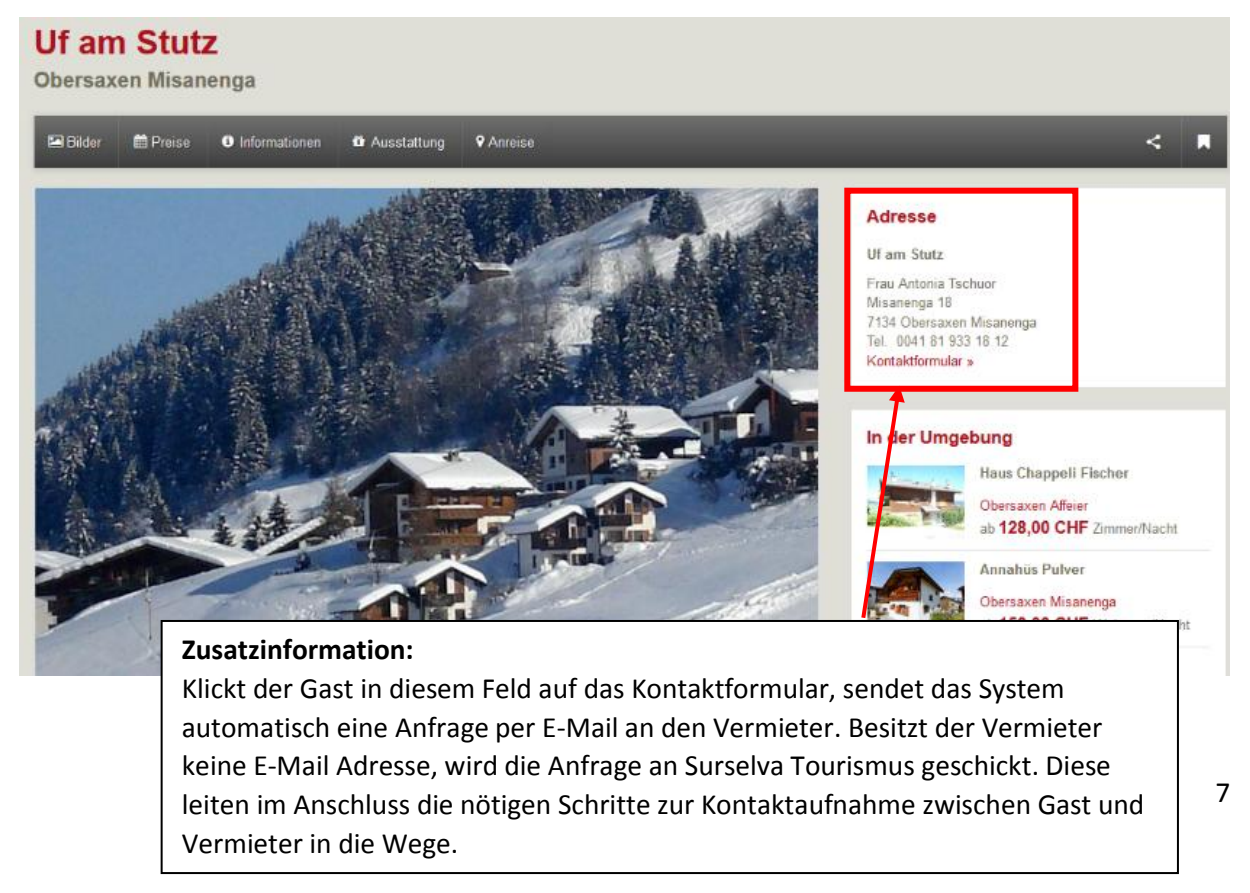

#### Register 1, Beschreibungen

Hier können Sie den Hausbeschreib sowie Informationen für die Anreise einsehen.

Die Informationen für die Anreise werden nicht auf <u>www.surselva.info</u> publiziert. Diese erhalten die Gäste mit den letzten Reiseunterlagen (bei direkt buchbaren Wohnungen) zugestellt.

Änderungen in diesem Bereich.....

| Startseite • Stammdaten • Vorgangsübersicht • Kontingente • Vertrieb<br>/ Preise | swege • Datenau | isdruck • <u>TBooking</u> • <u>NEU:</u><br>TBookingPlus                                                                                                    |
|----------------------------------------------------------------------------------|-----------------|----------------------------------------------------------------------------------------------------|
| <b>TMANAGER</b> ®                                                                |                 |                                                                                                    |
| Uf am Stutz, (Obersaxen Misanenga), 33399B-BK                                    |                 |                                                                                                    |
| Name:                                                                            |                 |                                                                                                    |
| Uf am Stutz, (Obersaxen Adresse Miranenaa) 202008, PK                            |                 |                                                                                                    |
| Merkmale                                                                         | Konditionen /   |                                                                                                    |
| Lage                                                                             | Extras:         |                                                                                                    |
| Bilder                                                                           |                 |                                                                                                    |
| Logo                                                                             | _               |                                                                                                    |
|                                                                                  |                 |                                                                                                    |
|                                                                                  |                 | Die 3-Zimmerferienwohnung befindet sich in Misanenga, im 1. Stock eines Mehrfam 1:                                                                                                    |
|                                                                                  | Porchroibung    | Trockenraum vorhanden. Parkplatz am Haus verfugbar.                                                                                                    |
|                                                                                  | beschreibung.   | <ul> <li>Der Skilift Chummenbühl ist auf den Skiern erreichbar. Zum Eisfeld und zum Rufa 1<br/>Die Einkaufsmöglichkeiten befinden sich in Obersaxen-Affeier und in Obersaxen-Mid</li> </ul> |
|                                                                                  |                 | Auto).                                                                                                    |
|                                                                                  |                 |                                                                                                    |
|                                                                                  |                 |                                                                                                    |
|                                                                                  | Aproico         | Schlüsselübergabe: Bitte vereinbaren Sie vor Anreise einen telefonischen Termin m:<br>Tel. 0041 78 790 11 28.                                                                               |
|                                                                                  | (Check-         | Check-In: No 16:00 Uhr / Check-Out: Bis 10:00 Uhr.                                                                                                    |
|                                                                                  | in/Check-out):  | Weg zur Unterkunft: Vor dem Skilift Chummenbühl links abbiegen Richtung Misanenga,                                                                                                    |
|                                                                                  |                 |                                                                                                    |
|                                                                                  |                 |                                                                                                    |
|                                                                                  |                 |                                                                                                    |

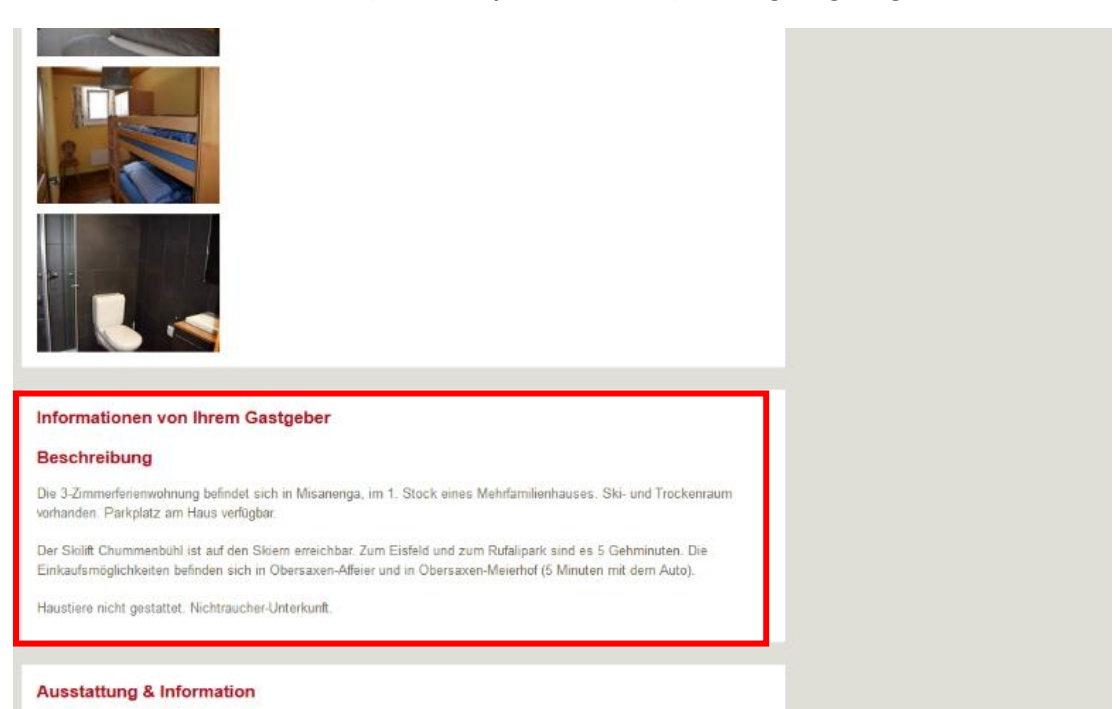

#### Register 1, Merkmale

Hier können Sie die Ausstattungs-Merkmale Ihres Hauses einsehen und verändern sofern vorhanden. Das Merkmal Betriebsart ist besonders wichtig, damit Ihre Wohnung in der jeweiligen Kategorie gefunden wird.

Beim Freizeit-/Sportangebot bitte nur vom Haus selbst oder direkt am Haus angebotene Leistungen auswählen! Aktivitäten und Leistungen der Destination weisen Sie bitte im Merkmal Lage zu (inkl. einer Entfernungsangabe).

Änderungen in diesem Bereich.....

| TBC                                  | o.<br>ookingPlus                                                                                                    |                                                                                                    |
|--------------------------------------|----------------------------------------------------------------------------------------------------|----------------------------------------------------------------------------------------------------|
|                                      |                                                                                                    |                                                                                                    |
|                                      |                                                                                                    |                                                                                                    |
| Freizeit-/Sportangebot des Gastgeber | s Ausstattung                                                                                                    | Unterkunftstyp                                                                                                    |
| Badminton                            | Aufenthaltsraum                                                                                                    | 🗇 B&B                                                                                                    |
| Ballonfahren                         | Außengastronomie                                                                                                    | Agrotourismus                                                                                                    |
| Basketball                           | Babybett                                                                                                    | Aparthotel / Apartmenthotel                                                                                                    |
| Beach Volleyball                     | Babyhochstuhl                                                                                                    | Aussergewöhnliche Unterkünfte                                                                                                    |
| Beautyanwendungen                    | Balkon/Terrasse                                                                                                    | Backpacker Lodge                                                                                                    |
| Bootsausflüge                        | 🔲 Bar                                                                                                    | Bauernhof                                                                                                    |
| Bootsvermietung                      | Barrierefreie öffentliche Einrichtung                                                                                                    | Berggasthaus                                                                                                    |
| Bowling/Kegelbahn                    | Bistro                                                                                                    | Campingplatz                                                                                                    |
| Casino Casino                        | Einfach/funktionelles Ambiente                                                                                                    | Chalet                                                                                                    |
| Dampfbad                             | Einfamilienhaus                                                                                                    | Eriendorf                                                                                                    |
| Diskothek                            | Familiäres Ambiente                                                                                                    | Erienhaus                                                                                                    |
| Eisbahn                              | E Fernsehraum                                                                                                    | Ferienwohnung                                                                                                    |
| Eislaufen & Eishockey                | Foyer/Lobby                                                                                                    | Casthof                                                                                                    |
| E Fahrradverleih                     | Frühstücksraum                                                                                                    | Ceschäftstourismus                                                                                                    |
| E Fischen, Lizenzen erhältlich       | Garten                                                                                                    | Gruppenhotel                                                                                                    |
| E Fitnessraum                        | Ceeignet für Rollstuhlfahrer                                                                                                    | Cruppenunterkunft                                                                                                    |
| E Fussball                           | Gemütliches Ambiente                                                                                                    | 🔲 Gästehaus                                                                                                    |
| Garten                               | Historisches Ambiente                                                                                                    | Cästezimmer                                                                                                    |
| Golfplatz                            | Hotelbus                                                                                                    | Hotel                                                                                                    |
| Grillmöglichkeit                     | Hotelsafe                                                                                                    | Hotel Garni                                                                                                    |
| Gymnastik/Aerobic                    | Internetnutzungsmöglichkeit                                                                                                    | Hütte                                                                                                    |
| Hoteleigener Strand                  | C Kamin                                                                                                    | Jugendherberge                                                                                                    |
| Langlauf                             | Kinderspielzimmer/- ecke                                                                                                    | C Kurklinik /Sanatorium                                                                                                    |
|                                      | Freizeit-/Sportangebot des Gastgeber         Badminton         Ballonfahren         Basketball         Beach Volleyball         Beach Volleyball         Beach Volleyball         Beostsusflüge         Bootsausflüge         Bootsvermietung         Bowling/Kegelbahn         Casino         Dampfbad         Diskotthek         Eisbahn         Eisbahn         Fischen, Lizenzen erhältlich         Fitnessraum         Golfplatz         Grillmöglichkeit         Gymnastik/Aerobic         Hoteleigener Strand         Langlauf | TBookingPlus         TBookingPlus         TBookingPlus         Treizeit-/Sportangebot des Castgebers Ausstattung         Badminton       Aufenthaltsraum         Badminton       Außengastronomie         Ballonfahren       Außengastronomie         Basketball       Babybett         Beach Volleyball       Babybett         Beach Volleyball       Babyhochstuhl         Beautyanwendungen       Balkon/Terrasse         Bootsausflüge       Bar         Bootsvermietung       Bariterfreie öffentliche Einrichtung         Bowling/Kegelbahn       Bistro         Casino       Einfamilienhaus         Diskothek       Familiäres Ambiente         Dampfbad       Einfamilienhaus         Diskothek       Foyer/Lobby         Fahrradverleih       Frühstücksraum         Fischen, Lizenzen erhältlich       Garten         Filtnessraum       Geeignet für Rollstuhlfahrer         Fussball       Gemültiches Ambiente         Golfplatz       Hotelbus         Grilmöglichkeit       Hotelbus         Grilmöglichkeit       Hotelsafe         Gymnastik/Aerobic       Internetnutzungsmöglichkeit         Hoteleigener Strand       Kamin   < |

WICHTIG: Bitte speichern Sie die Änderungen jeweils unten rechts!!

....werden auf der Internetseite (www.shop.surselva.info) wie folgt angezeigt

| 🖼 Bilder 🛗 Preise 🚯 Informationen                                                             | 🛍 Ausstatt                           | ung 🍳 Anreise                                                                  |                                | < 1 |
|-----------------------------------------------------------------------------------------------|--------------------------------------|--------------------------------------------------------------------------------|--------------------------------|-----|
|                                                                                               |                                      |                                                                                |                                |     |
|                                                                                               |                                      |                                                                                |                                |     |
| Informationen von Ihrem Gastge                                                                | ber                                  |                                                                                |                                |     |
| Beschreibung                                                                                  |                                      |                                                                                |                                |     |
| Die 3-Zimmerferienwohnung befindet sich in M<br>vorhanden. Parkplatz am Haus verfügbar.       | isanenga, im 1.                      | Stock eines Mehrfamilienhauses. Ski                                            | - und Trockenraum              |     |
| Der Skilift Chummenbühl ist auf den Skiern er<br>Einkaufsmöglichkeiten befinden sich in Obers | reichbar. Zum Ei<br>axen-Affeier und | isfeld und zum Rufalipark sind es 5 G<br>I in Obersaxen-Meierhof (5 Minuten mi | ehminuten. Die<br>t dem Auto). |     |
| Haustiere nicht gestattet Nichtraucher-Unterk                                                 | unft                                 |                                                                                |                                |     |
|                                                                                               |                                      |                                                                                |                                |     |
|                                                                                               |                                      |                                                                                |                                |     |
| Ausstattung & Information                                                                     |                                      |                                                                                |                                |     |
| Ausstattung                                                                                   | ۰                                    | Unterkunftstyp                                                                 | 0                              |     |
| <ul> <li>Familiäres Ambiente</li> </ul>                                                       |                                      |                                                                                |                                |     |
| Mehrfamilienhaus                                                                              |                                      |                                                                                |                                |     |
| Vermieter im Haus     Wifi                                                                    |                                      |                                                                                |                                |     |
| <ul> <li>Internetnutzungsmöglichkeit</li> </ul>                                               |                                      |                                                                                |                                |     |
| Lage                                                                                          | 0                                    | Dienstleistungen                                                               | 0                              |     |
|                                                                                               |                                      |                                                                                |                                |     |
|                                                                                               |                                      |                                                                                |                                |     |
|                                                                                               |                                      |                                                                                |                                |     |
| Karte & Anreise                                                                               |                                      |                                                                                |                                |     |
| Karte & Anreise                                                                               |                                      | ~                                                                              | 13                             |     |

Die Abbildung rechts ist ein Ausschnitt aus dem shop.surselva.info. Mit Hilfe dieser Merkmale können die Gäste im Shop nach Ihrer Unterkunft suchen:

| Ausstattung                          |
|--------------------------------------|
| Ausstattung                          |
| E Restaurant. (191)                  |
| Internetnutzungsmöglichkeit<br>(156) |
| E Lift/Aufzug. (152)                 |
| 🛅 Bar (148)                          |
| mehr anzeigen »                      |
| Service                              |
| Parkplatz (239)                      |
| Haustiere erlaubt (196)              |
| Kreditkarten (102)                   |
| EC/ Electronic Cash (98)             |
| mehr anzeigen +                      |
| Freizeit/Sport                       |
| Dampfoad (100)                       |
| Tennis (aussen) (94)                 |
| Wellnessangebote (82)                |
| Reitmöglichkeit (79)                 |
| mehr anzeigen »                      |

## Register 1, Lage

Hier sehen Sie die Georeferenzierung in GoogleMaps.

Änderungen in diesem Bereich.....

 Startseite • Stammdaten • Vorgangsübersicht • Kontingente • Vertriebswege • Datenausdruck • TBooking • NEU:
 /Preise
 TBookingPlus

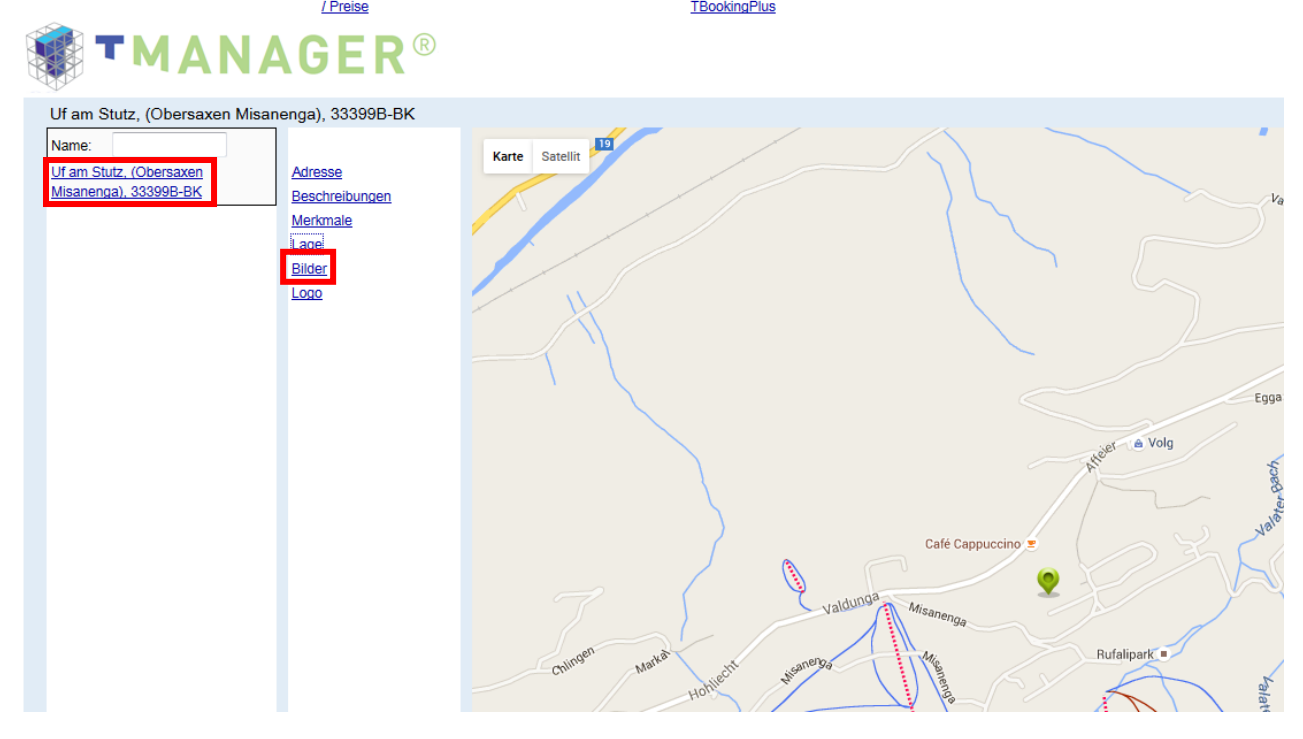

| Ausstattung                                                                                              | • | Unterkunftstyp   | 0 |
|----------------------------------------------------------------------------------------------------|---|------------------|---|
| Familiares Ambiente     Mehrfamilienhaus     Vermieter im Haus     Wrifi     Internetnutzungsmöglichkeit |   |                  |   |
| Lage                                                                                                    | 0 | Dienstleistungen | 0 |
| Karte & Anreise                                                                                          |   |                  |   |

#### Register 1, Bilder

Änderungen in diesem Bereich.....

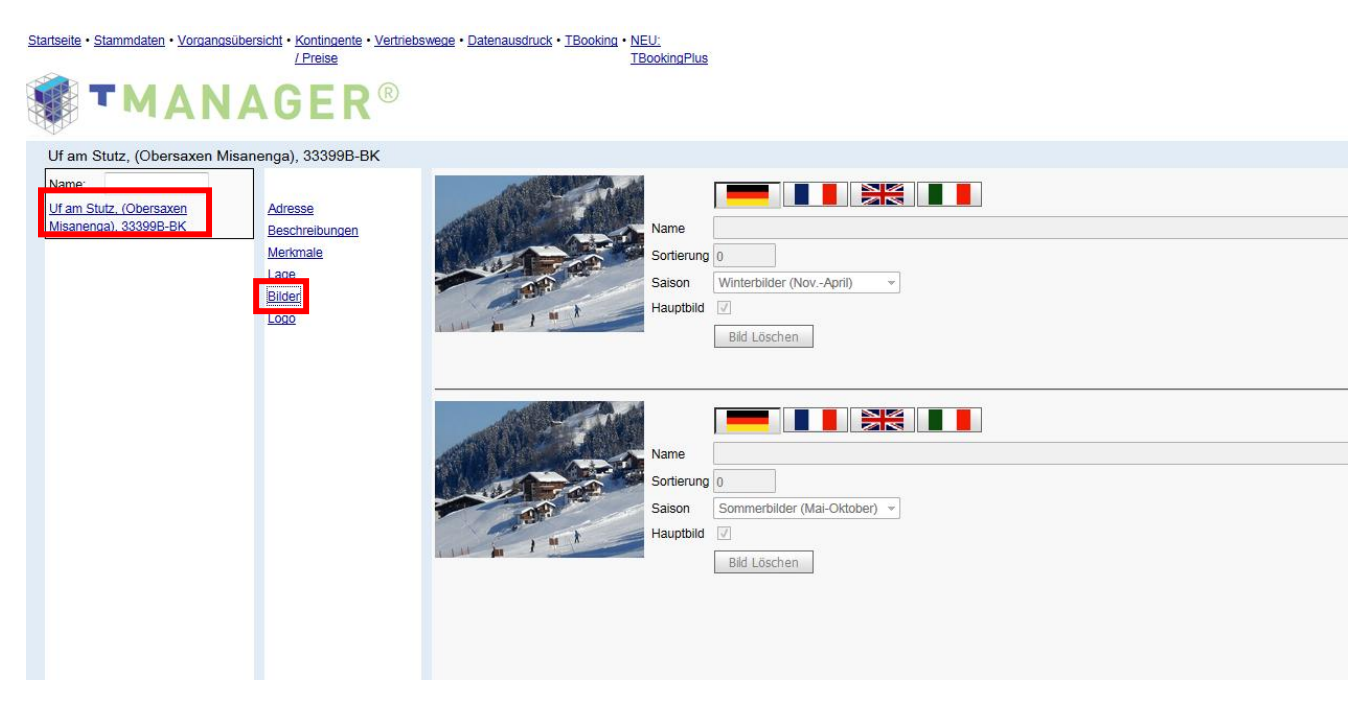

...werden auf der Internetseite (www.shop.surselva.info) wie folgt angezeigt

# **Uf am Stutz**

**Obersaxen Misanenga** 

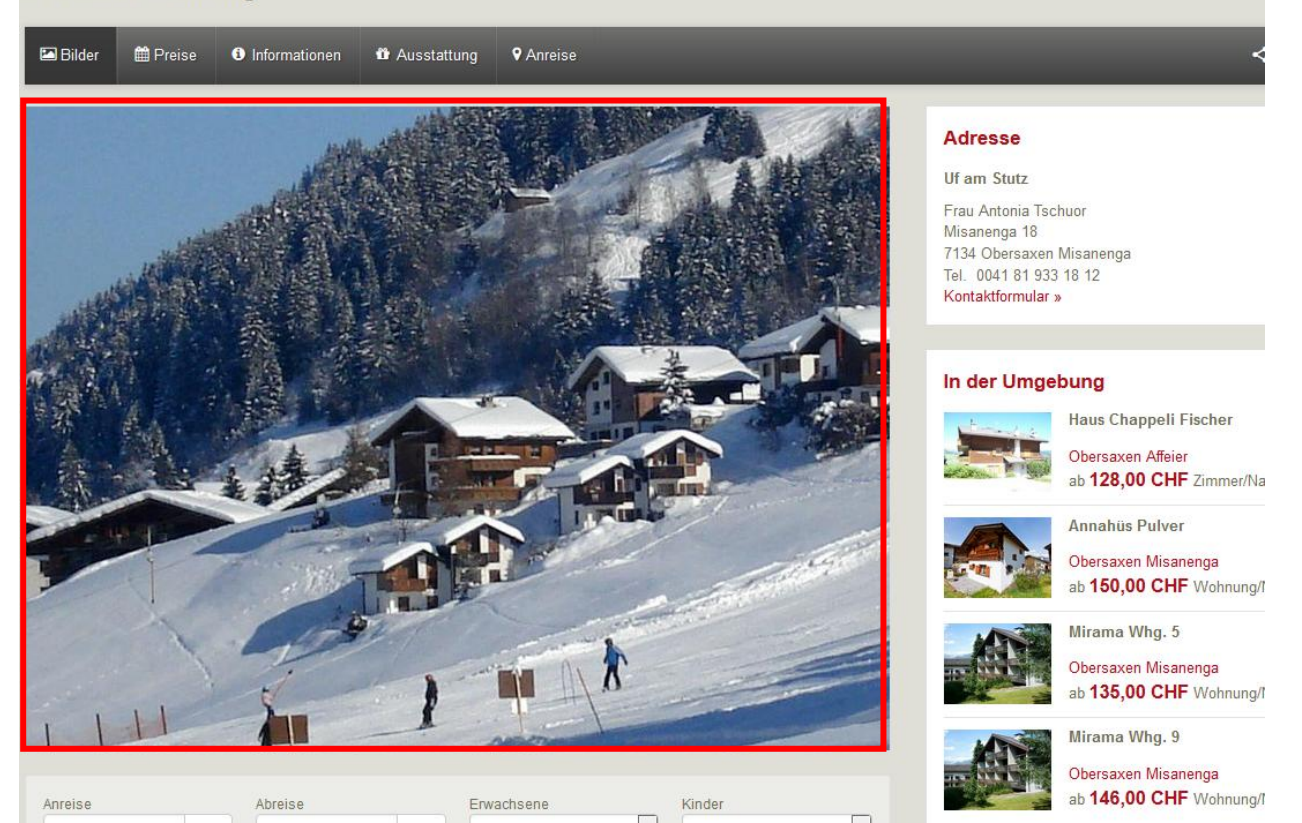

**Register 1**, Logo Der Registerpunkt Logo wird bei den Ferienwohnungen nicht benötigt.

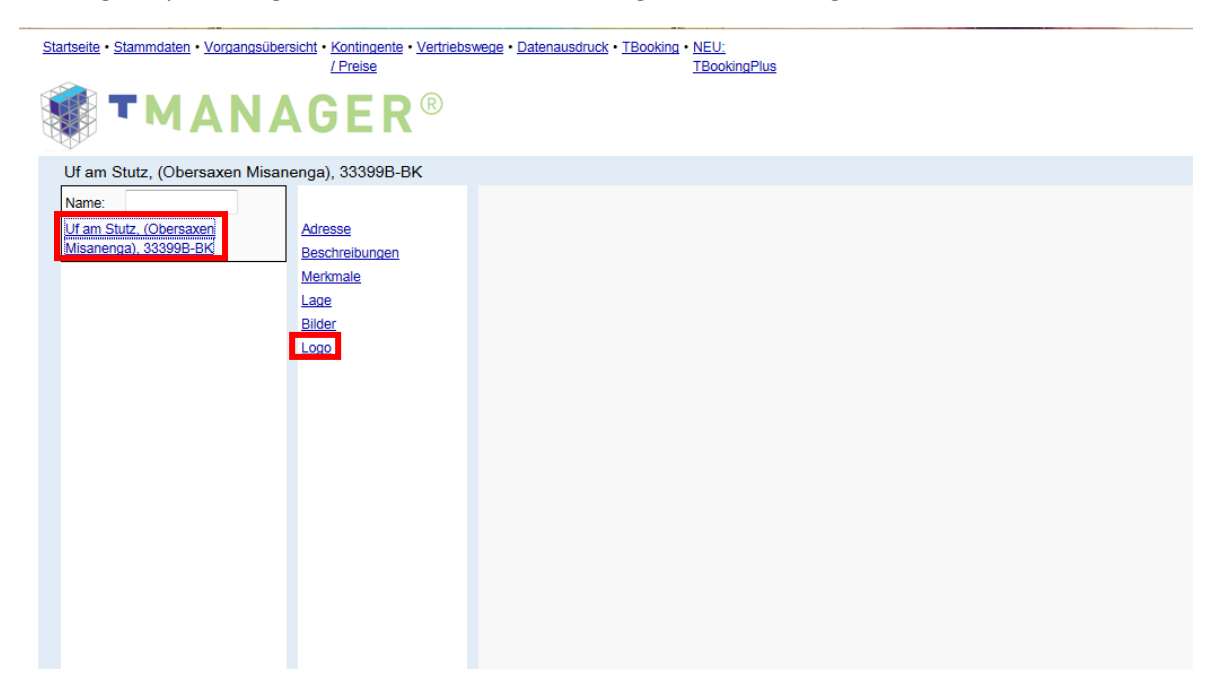

## **Register 2**

#### Register 2, Leistung

Hier sehen Sie den aktuellen Leistungsnamen und –typ sowie den Buchbar-Status der Leistung. Bei Änderungen wenden Sie sich bitte an Surselva Tourismus, info@surselva.info.

Änderungen in diesem Bereich...

| Startseite • Stammdaten • Vorgangsübersicht • Kontingente • Vertriebs:<br>/Preise | wege • <u>D</u> a | atenausdruck • TBooking • NEU:<br>TBookingPlus        |
|-----------------------------------------------------------------------------------|-------------------|-------------------------------------------------------|
| <b>TMANAGER</b> ®                                                                 |                   |                                                       |
| Uf am Stutz, (Obersaxen Misanenga), 33399B-BK - Ferie                             | nwohnu            | ng mit Dusche/WC, 50m2 für max. 4 Personen            |
| Name:                                                                             | Туре              | 3 Zimmer 👻                                            |
| Uf am Stutz, (Obersaxen Leistung<br>Misanenga), 33399B-BK Konditionen             |                   |                                                       |
| Ferienwohnung mit Dusche/WC,<br>Beschreibungen                                    | Name              | Ferienwohnung mit Dusche/WC, 50m2 für max. 4 Personen |
| 50m2 fur max. 4 Personen Merkmale                                                 | Тур               | ✓ Buchbar                                             |
| Bilder                                                                            |                   |                                                       |
|                                                                                   |                   |                                                       |
|                                                                                   |                   |                                                       |
|                                                                                   |                   |                                                       |
|                                                                                   |                   |                                                       |
|                                                                                   |                   |                                                       |
|                                                                                   |                   |                                                       |
|                                                                                   |                   |                                                       |
|                                                                                   |                   |                                                       |
|                                                                                   |                   |                                                       |
|                                                                                   |                   |                                                       |
|                                                                                   |                   |                                                       |
|                                                                                   |                   |                                                       |
|                                                                                   |                   |                                                       |
|                                                                                   |                   |                                                       |
|                                                                                   |                   |                                                       |
|                                                                                   |                   |                                                       |

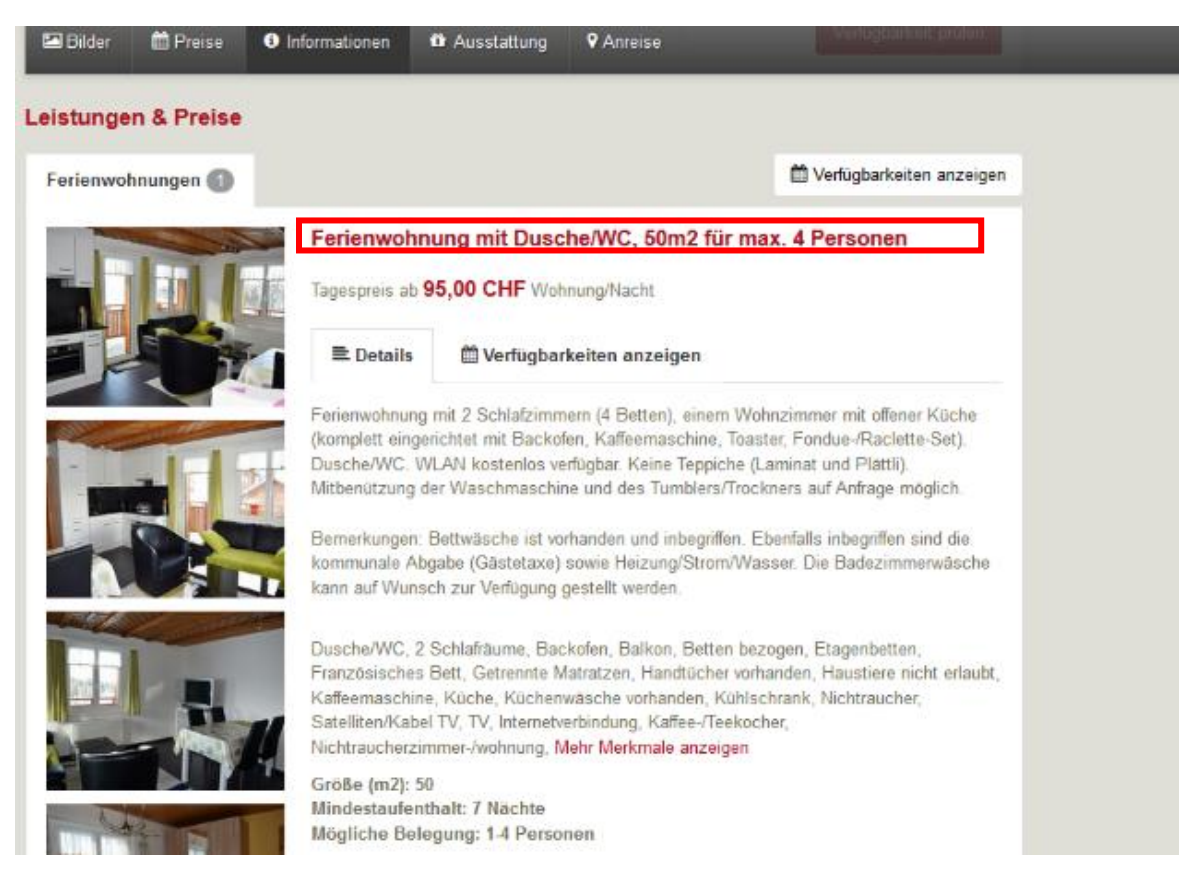

Register 2, Konditionen

**"Im Grundpreis enthaltene Leistungen"** – hier werden die im Grundpreis inkludierten Leistungen ausgewählt. Auf Seite 22 beim Punkt Inklusivleistungen werden noch weitere Informationen aufgeführt.

Im Feld **"Vorausbuchungsfrist in Tagen"**, kann man definieren bis wie viele Tage vor Ankunft diese Leistung buchbar ist.

Änderungen in diesem Bereich haben keine direkte Auswirkung auf die Internetseite.

| Startseite · Stammdaten · Voroangsübersicht · Kontingente · Vertriebswege · Datenausdruck · TBooking · NEU:<br>/Preise TBookingPlus TBookingPlus |  |
|----------------------------------------------------------------------------------------------------|--|
|                                                                                                    |  |
|                                                                                                    |  |
| Uf am Stutz, (Obersaxen Misanenga), 33399B-BK - Ferienwohnung mit Dusche/WC, 50m2 für max. 4 Personen                                            |  |
| Name: Im Grundpreis enthaltene Leistungen                                                                                                    |  |
| Uf am Stutz, (Obersaxen Leistung Sonstige: Endreinigung Ø Bettwäsche Ø Kurtaxe                                                                   |  |
| Ferienwohnung mit DuscheWC, Duscheräteren                                                                                                    |  |
| 50m2 für max. 4 Personen Vorausbuchungsfinst in Tagen: 0                                                                                         |  |
| Bilder                                                                                                    |  |
|                                                                                                    |  |
|                                                                                                    |  |
|                                                                                                    |  |
|                                                                                                    |  |
|                                                                                                    |  |
|                                                                                                    |  |
|                                                                                                    |  |
|                                                                                                    |  |
|                                                                                                    |  |
|                                                                                                    |  |
|                                                                                                    |  |
|                                                                                                    |  |
|                                                                                                    |  |
|                                                                                                    |  |
|                                                                                                    |  |
| MANAGER®                                                                                                    |  |
| Uf am Stutz, (Obersaxen Misanenga), 333986-BK - Ferienwohnung mit Dusche WC, 50m2 für max. 4 Personen Name: Im Grundpreis entbattene Leisburgen  |  |
| Utam Satz: (Demsonn Leistung Sonstge: Endreinigung 17) Betweische 17) Kurtaxe<br>Missnersall 33998-BK Konstitionen                               |  |
| Eisenmohning mit DuschMVC.<br>50m2 für max. 4 Personen Hestmäle Vorausbuchungsfrist in Tagen: 0<br>Hestmäle                                      |  |
| Brow                                                                                                    |  |
|                                                                                                    |  |
|                                                                                                    |  |
|                                                                                                    |  |
|                                                                                                    |  |
|                                                                                                    |  |
|                                                                                                    |  |
|                                                                                                    |  |
|                                                                                                    |  |
|                                                                                                    |  |
|                                                                                                    |  |
|                                                                                                    |  |

WICHTIG: Bitte speichern Sie die Änderungen jeweils unten rechts!!

#### Register 2, Beschreibungen

Änderungen in diesem Bereich.....

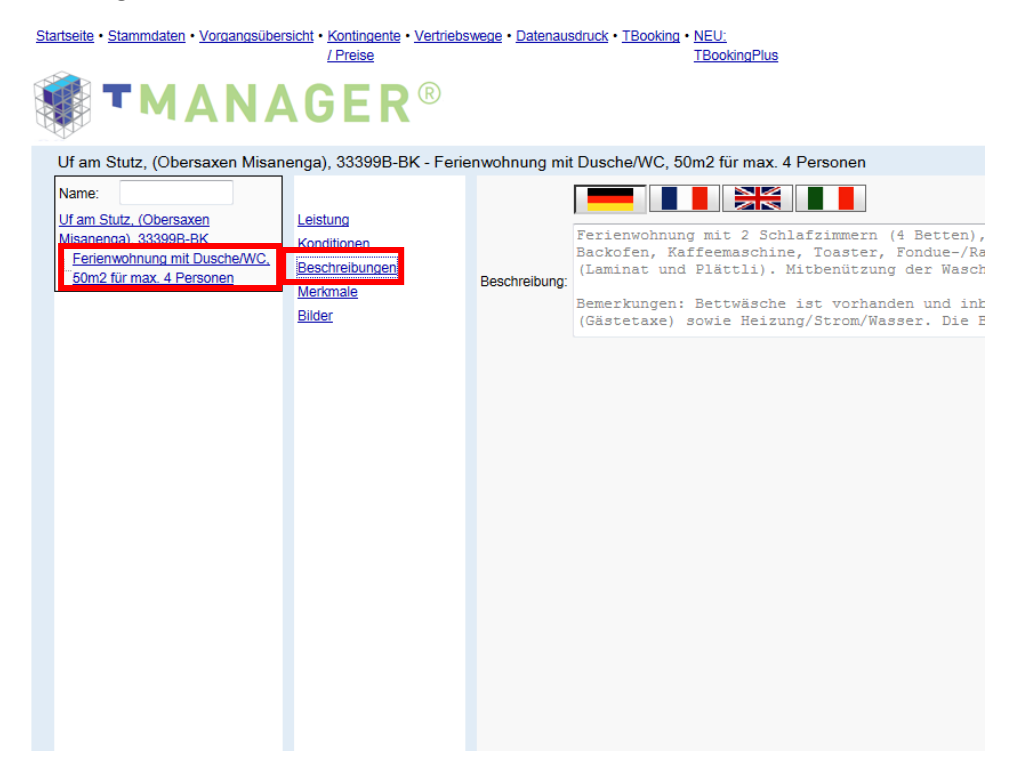

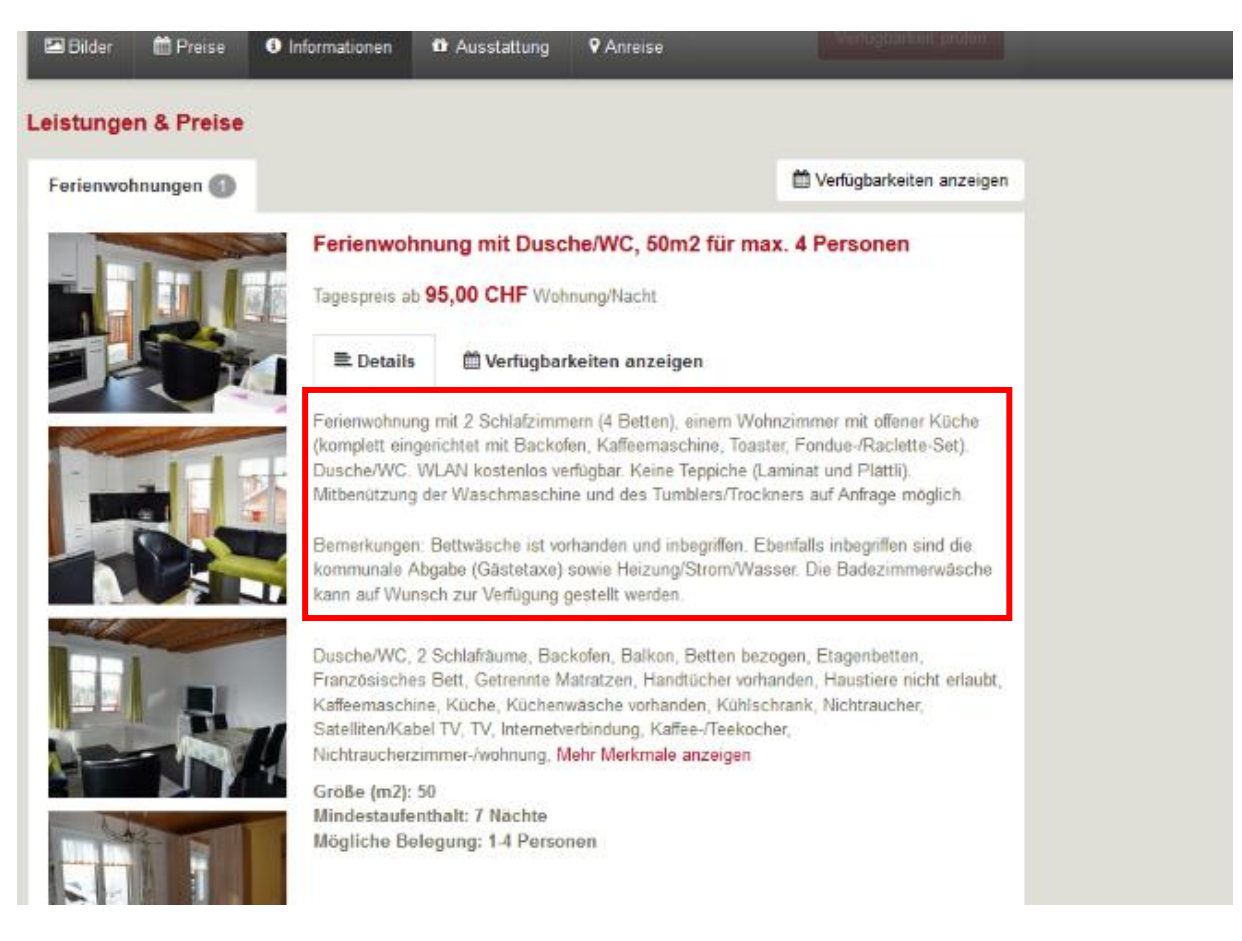

#### Register 2, Merkmale

Hier können Sie die Ausstattungs-Merkmale des Zimmers einsehen. Je nach Konfiguration ist die Anzahl der angezeigten Gruppen unterschiedlich.

Änderungen in diesem Bereich.....

| Image:       Image:                                                                                                    | Startseite      | Startseite • Stammdaten • Vorgangsübersicht • Kontingente • Vertriebswege • Datenausdruck • TBooking • NEU:         / Preise       TBookingPlus |                          |                              |                        |  |  |
|----------------------------------------------------------------------------------------------------|-----------------|----------------------------------------------------------------------------------------------------|--------------------------|------------------------------|------------------------|--|--|
| Uf am Stutz, (Obersaxen Misanenga), 33399B-BK - Ferienwohnung mit Dusche/WC, 50m2 für max. 4 Personen         Name:       Zimmerausstattung         Uf am Stutz, (Obersaxen Misanenga), 33399B-BK       Badezimmer       Zimmerausstattung         Hisanenga), 33399B-BK       Bad oder Dusche/WC       1 Schlafraum         Bechreibungen       Bad/Dusche/WC       2 Schlafraume         Bad/Dusche/WC       3 Schlafraume         Bad/WC       4 Schlafraume         Badewäsche vorhanden       6 und mehr Schlafräume         Badewäsche vorhanden       Allergikergerecht         Dusche/WC       Badybet im Zimmer         Øusche/WC       Badybet im Zimmer         Øusche/WC       Badybet im Zimmer         Øusche/WC       Babybet im Zimmer         Øusche/WC       Babybone         Dusche/WC       Badewäsche vorhanden         Hartrockner       Balkon/Terrasse         Etagen-WC       Balkon/Terrasse         Haatrockner       Belikor/Terrasse         Hantrockner       Belikor/Terrasse         WC       Better in Überlänge         WC       Better in Überlänge         WC       Better in Überlänge         WC       Bettwische vorhanden         WC       Bettwische vorhanden </td <td colspan="7"></td>                                                                                                    |                 |                                                                                                    |                          |                              |                        |  |  |
| Name:       Zimmerausstattung         Uf am Stutz, (Obersaxen<br>Misanenna), 33399B-BK<br>Ferienwohnung mit Dusche/WC<br>Som2 für max. 4 Personen       Eastung<br>Konditionen<br>Beschreibungen<br>Beschreibungen<br>Beschrei | Uf am           | Stutz, (Obersaxen Misan                                                                                                    | enga), 33399B-BK - Ferie | enwohnung mit Dusche/WC, 50r | m2 für max. 4 Personen |  |  |
| Uf am Stutz, (Obersaxen<br>Misaneona). 33398B-BK       Leistung<br>Konditionen       Bad oder Dusche/WC       1 Schlafraum         Beschreibungen       Beschreibungen       Bad/Dusche/WC       I Schlafräume         Bad/Dusche/WC       3 Schlafräume       Bad/Dusche/WC       I Schlafräume         Bad/Dusche/WC       4 Schlafräume       Bad/WC       4 Schlafräume         Bad/WC       4 Schlafräume       Bad/WC       4 Schlafräume         Bad/WC       4 Schlafräume       Bad/WC       Bad/WC         Bad/WC       4 Schlafräume       Bad/WC       Bad/WC         Bad/WC       4 Schlafräume       Bad/WC       Bad/WC         Bad/WC       4 Schlafräume       Bad/WC       Bad/WC         Bad/WC       4 Schlafräume       Bad/WC       Bad/WC         Bad/WC       4 Schlafräume       Bad/WC       Bad/WC         Bad/WC       Bad/WC       Bad/WC       Bad/WC         Bad/WC       Bad/WC       Bad/WC       Bad/WC         Bad/WC       Bad/WC       Bad/WC       Bad/WC         Bad/WC       Bad/WC       Bad/WC       Bad/WC         Bad/WC       Bad/WC       Bad/WC       Bad/WC         Bad/WC       Bad/WC       Bad/WC       Bad/WC                                                                                                    | Name:           |                                                                                                    |                          | Badezimmer                   | Zimmerausstattung      |  |  |
| Ferienwohnung mit Dusche/WC       I 2 Schlafräume         Beschreibungen       Bad/Dusche/WC auf der Etage       3 Schlafräume         Bad/Dusche/WC       I 4 Schlafräume         Bad/Dusche/WC       I 4 Schlafräume         Bad/WC       I 4 Schlafräume         Bad/WC       I 4 Schlafräume         Bad/WC       I 4 Schlafräume         Bad/WC       I 6 und mehr Schlafräume         Badewanne       6 und mehr Schlafräume         Badewäsche vorhanden       Allergikergerecht         Dusche/WC       Babybett im Zimmer         Ousche/WC       Babybone         Dusche/WC       Babybone         Etagen-WC       Babon         Etagen-WC       Balkon/Terrasse         Handtuchtrockner       Belindertengerecht         Kosmetikspiegel       Separates WC       Betten bezogen         WC       Betten in Überlänge       WC       Betten in Überlänge         WC       Bettwische vorhanden       WC       Bettwische vorhanden         WC       Bettwische vorhanden       WC       Bettwische vorhanden                                                                                                    | Uf am<br>Misane | Stutz, (Obersaxen<br>nga), 33399B-BK                                                                                                    | Leistung<br>Konditionon  | Bad oder Dusche/WC           | 1 Schlafraum           |  |  |
| Som2 für max. 4 Personen       Merkmale         Bidder       Bad/Dusche/WC auf der Etage       3 Schlafräume         Bad/WC       4 Schlafräume         Bad/WC auf der Etage       5 Schlafräume         Bad/WC auf der Etage       6 und mehr Schlafräume         Badewäsche vorhanden       Allergikergerecht         Badewäsche vorhanden       Allergikergerecht         Dusche/WC       Babybett im Zimmer         V Dusche/WC       Babyphone         Etagen-WC       Bademantel         Etagendusche obad       V Balkon         Handtuchtrockner       Balkon/Terrasse         Handtuchtrockner       Behindertengerecht         Kosmetikspiegel       V Betten bezogen         WC       Bettwische vorhanden         WC       Bettwische vorhanden         WC       Bettwische vorhanden         WC       Bettwische vorhanden         WC       Bettwische vorhanden         WC       Bettwische vorhanden         Waschbecken       Bügelprett                                                                                                    | Ferie           | enwohnung mit Dusche/WC.                                                                                                    | Beschreibungen           | Bad/Dusche/WC                | 2 Schlafräume          |  |  |
| Bidder <ul> <li>Bad/WC</li> <li>4 Schlafräume</li> <li>Schlafräume</li> <li>Schlafräume</li></ul>                                                                                                    | 50m             | 2 für max. 4 Personen                                                                                                    | Merkmale                 | Bad/Dusche/WC auf der Etage  | 3 Schlafräume          |  |  |
| Bad/WC auf der Etage5 SchlafräumeBadewanne6 und mehr SchlafräumeBadewäsche vorhandenAllergikergerechtDuscheBabybett im ZimmerDuscheBabyboneDusche/WCBabyphoneDusche/WC auf der EtageØ BackofenEtagen-WCBademantelEtagen-WCBalkon/TerrasseHaartrocknerBalkon/TerrasseHaartrocknerBehindertengerechtKosmetikspiegelØ Betten bezogenWCBetten in ÜberlängeWCBettwische vorhandenWaschbeckenBügelprettOD-PlayerSugelprett                                                                                                    |                 |                                                                                                    | Bilder                   | Bad/WC                       | 4 Schlafräume          |  |  |
| Image: Section of the section of the section of th                                                                                                    |                 |                                                                                                    |                          | Bad/WC auf der Etage         | 5 Schlafräume          |  |  |
| Badewäsche vorhanden       Allergikergerecht         Dusche       Babybett im Zimmer         Dusche/WC       Babyphone         Dusche/WC auf der Etage       Backofen         Dusche/WC auf der Etage       Bademantel         Etagen-WC       Bademantel         Etagendusche obad       Balkon/Terrasse         Haartrockner       Balkon/Terrasse         Handtuchtrockner       Behindertengerecht         Kosmetikspiegel       Ø Betten bezogen         WC       Bettwische vorhanden         WC       Bettwische vorhanden         Waschbecken       Bügelprett                                                                                                    |                 |                                                                                                    |                          | Badewanne                    | 6 und mehr Schlafräume |  |  |
| Image: DuscheBabybett im ZimmerImage: Dusche/WCBabyphoneImage: Dusche/WC auf der EtageBackofenImage: Dusche/WC auf der EtageBademantelImage: Dusche/WC auf der EtageBademantelImage: Dusche/WC auf der EtageBademantelImage: Dusche/WC auf der EtageBademantelImage: Dusche/WC auf der EtageBademantelImage: Dusche/WC auf der EtageBademantelImage: Dusche/WC auf der EtageBademantelImage: Dusche/WC auf der EtageBalkon/TerrasseImage: Dusche/WC auf der EtageBehindertengerechtImage: Dusche/WC auf der Beten im UberlängeImageImage: Dusche/WC auf der Beten im UberlängeImageImage: Dusche/WC auf der Beten im UberlängeImageImage: Dusche/WC auf der Beten im UberlängeImageImage: Dusche/WC auf der Beten im UberlängeImageImage: Dusche/WC auf der Beten im UberlängeImageImage: Dusche/WC auf der Beten im UberlängeImageImage: Dusche/WC auf der Beten im UberlängeImageImage: Dusche/WC auf der Beten imageImageImage: Dusche/WC auf der Beten imageImageImage: Dusche/WC auf der Beten imageImageImage: Dusche/WC auf der Beten imageImageImage: Dusche/WC auf der Beten imageImageImage: Dusche/WC auf der Beten imageImageImage: Dusche/WC auf der Beten imageImageImage: Dusche/WC auf der Beten imageImageImage: Dusche/WC auf der Beten imageImageImage: Dusche/WC auf der Be                                                                                                    |                 |                                                                                                    |                          | Badewäsche vorhanden         | Allergikergerecht      |  |  |
| Image: Discher WC Babyphone   Duscher/WC auf der Etage Image: Duscher/WC auf der Etage   Duscher/WC auf der Etage Image: Duscher/WC auf der Etage   Etagen-WC Bademantel   Etagendusche obad Image: Duscher/WC auf der Etage   Image: Duscher/WC Image: Duscher/WC auf der Etage   Image: Duscher/WC Image: Duscher/WC auf der Etage: Duscher/WC auf der Etage: Duscher/WC auf                                                                                                    |                 |                                                                                                    |                          | Dusche                       | Babybett im Zimmer     |  |  |
| Dusche/WC auf der Etage Ø Backofen   Etagen-WC Bademantel   Etagendusche obad Ø Balkon/Terrasse   Haartrockner Balkon/Terrasse   Handtuchtrockner Behindertengerecht   Kosmetikspiegel Ø Betten bezogen   Separates WC Betten in Überlänge   WC Bettwäsche vorhanden   Waschbecken Bügelprett   CD-Player                                                                                                    |                 |                                                                                                    |                          | Dusche/WC                    | Babyphone              |  |  |
| Etagen-WC Bademantel   Etagendusche obad Ø Balkon   Haartrockner Balkon/Terrasse   Handtuchtrockner Behindertengerecht   Kosmetikspiegel Ø Betten bezogen   Separates WC Betten in Überlänge   WC Bettwäsche vorhanden   Waschbecken Bügelbrett   CD-Player                                                                                                    |                 |                                                                                                    |                          | Dusche/WC auf der Etage      | Backofen               |  |  |
| Etagendusche obad Ø Balkon   Haartrockner Balkon/Terrasse   Handtuchtrockner Behindertengerecht   Kosmetikspiegel Ø Betten bezogen   Separates WC Betten in Überlänge   WC Bettwäsche vorhanden   Waschbecken Bügelbrett   CD-Player                                                                                                    |                 |                                                                                                    |                          | Etagen-WC                    | Bademantel             |  |  |
| Haartrockner       Balkon/Terrasse         Handtuchtrockner       Behindertengerecht         Kosmetikspiegel       Ø Betten bezogen         Separates WC       Betten in Überlänge         WC       Bettwäsche vorhanden         Waschbecken       Bügelbrett         CD-Player       CD-Player                                                                                                    |                 |                                                                                                    |                          | Etagendusche obad            | Balkon                 |  |  |
| Handtuchtrockner       Behindertengerecht         Kosmetikspiegel       Betten bezogen         Separates WC       Betten in Überlänge         WC       Bettwäsche vorhanden         Waschbecken       Bügelbrett         CD-Player                                                                                                    |                 |                                                                                                    |                          | Haartrockner                 | Balkon/Terrasse        |  |  |
| Kosmetikspiegel       Ø Betten bezogen         Separates WC       Betten in Überlänge         WC       Bettwäsche vorhanden         Waschbecken       Bügelbrett         CD-Player                                                                                                    |                 |                                                                                                    |                          | Handtuchtrockner             | Behindertengerecht     |  |  |
| Separates WC       Betten in Überlänge         WC       Bettwäsche vorhanden         Waschbecken       Bügelbrett         CD-Player                                                                                                    |                 |                                                                                                    |                          | Kosmetikspiegel              | Betten bezogen         |  |  |
| WC Bettwäsche vorhanden Waschbecken Bügelbrett CD-Player                                                                                                    |                 |                                                                                                    |                          | Separates WC                 | Betten in Überlänge    |  |  |
| Waschbecken Bügelbrett                                                                                                    |                 |                                                                                                    |                          | WC                           | Bettwäsche vorhanden   |  |  |
| CD-Player                                                                                                    |                 |                                                                                                    |                          | Waschbecken                  | Bügelbrett             |  |  |
|                                                                                                    |                 |                                                                                                    |                          |                              | CD-Player              |  |  |

WICHTIG: Bitte speichern Sie die Änderungen jeweils unten rechts!!

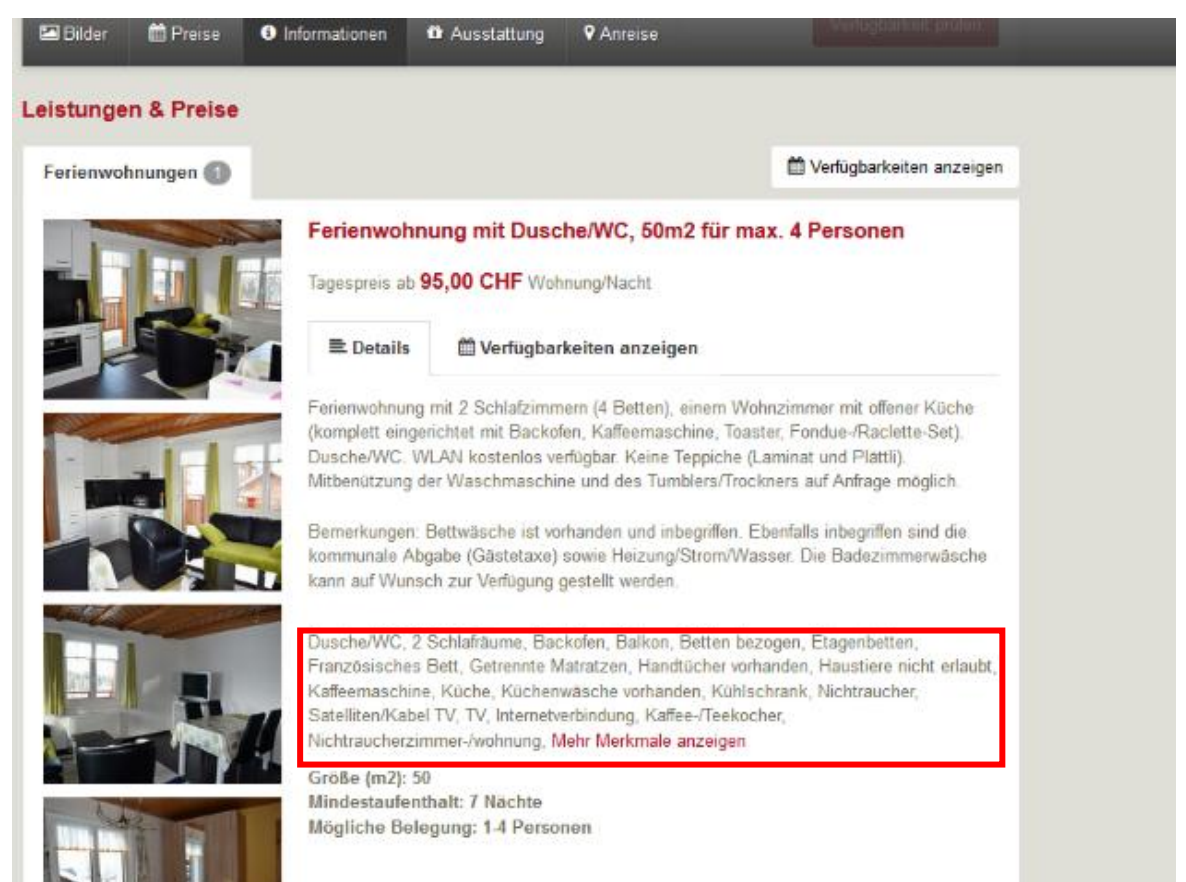

#### Register 2, Bilder

Änderungen in diesem Bereich.....

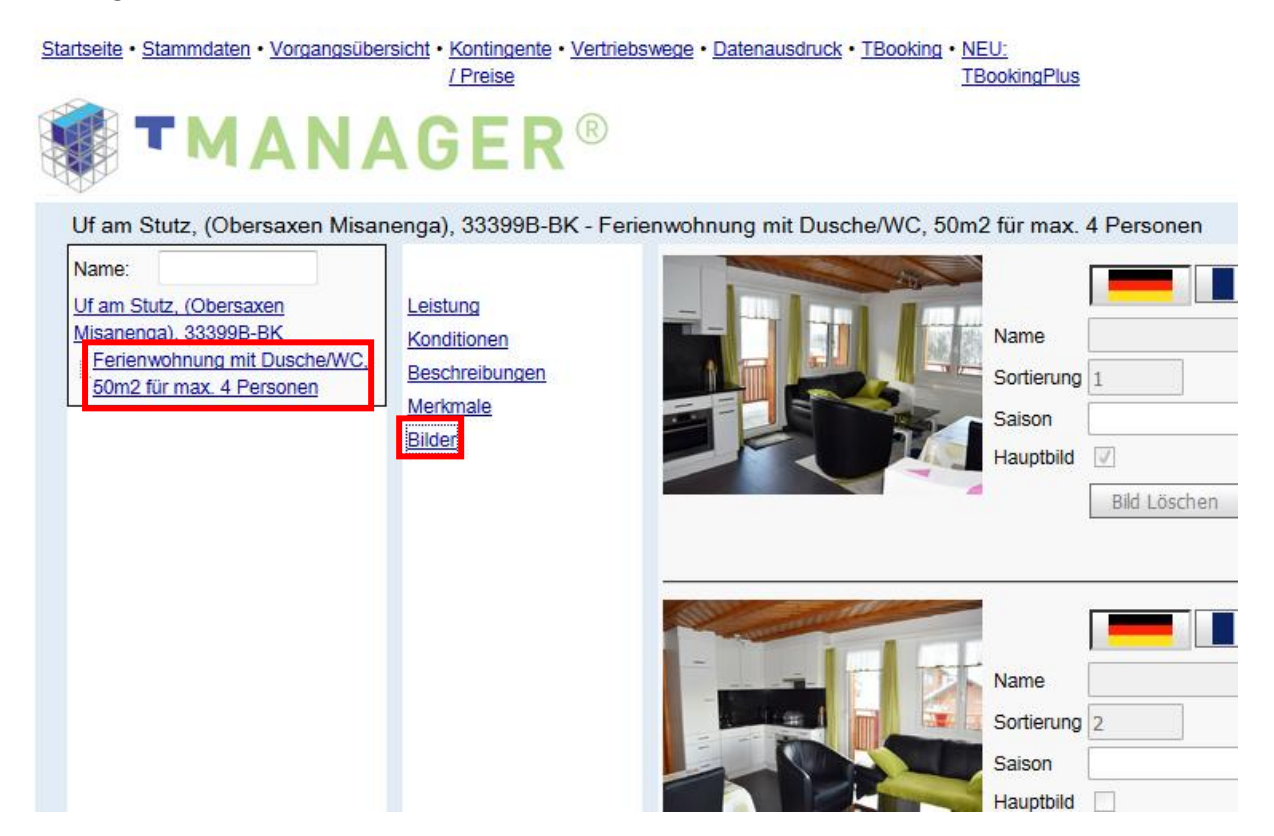

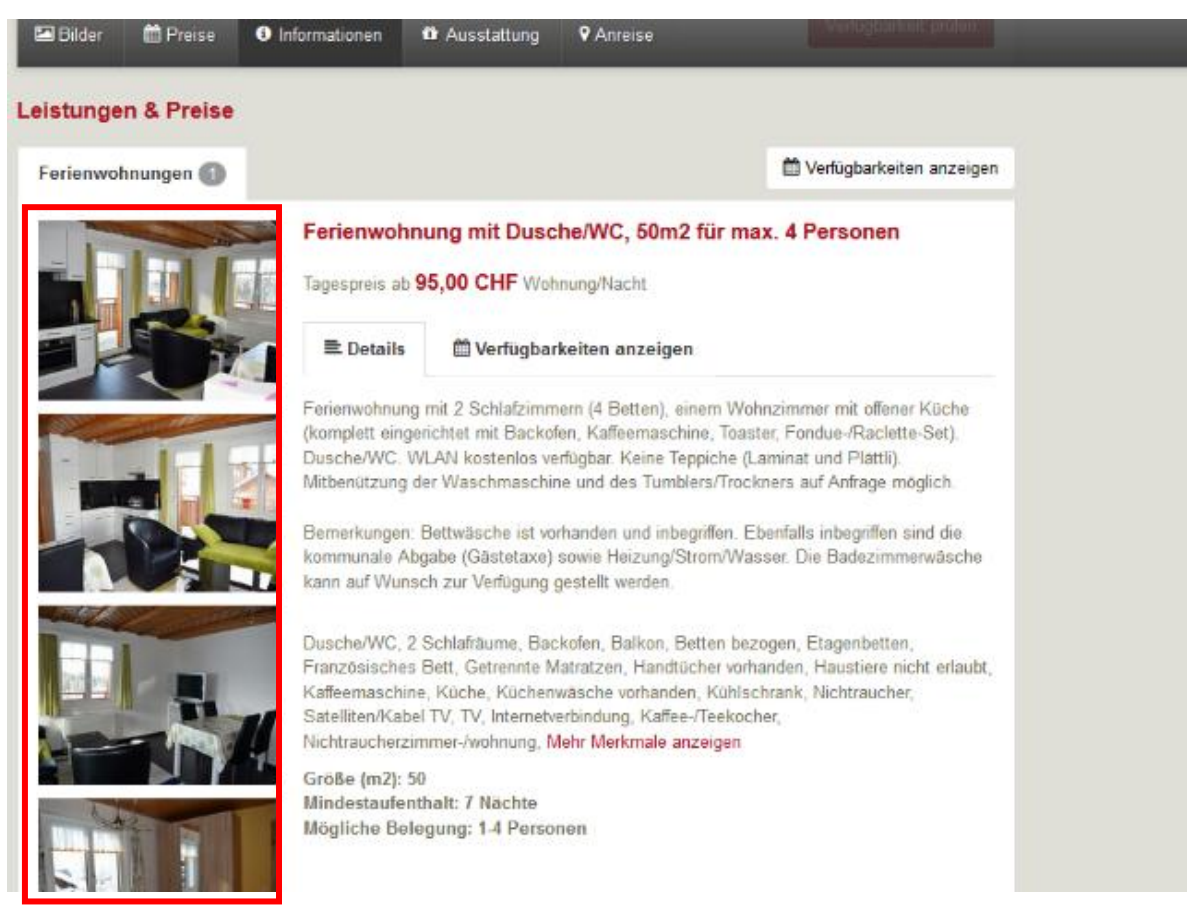

# Vorgangsübersicht

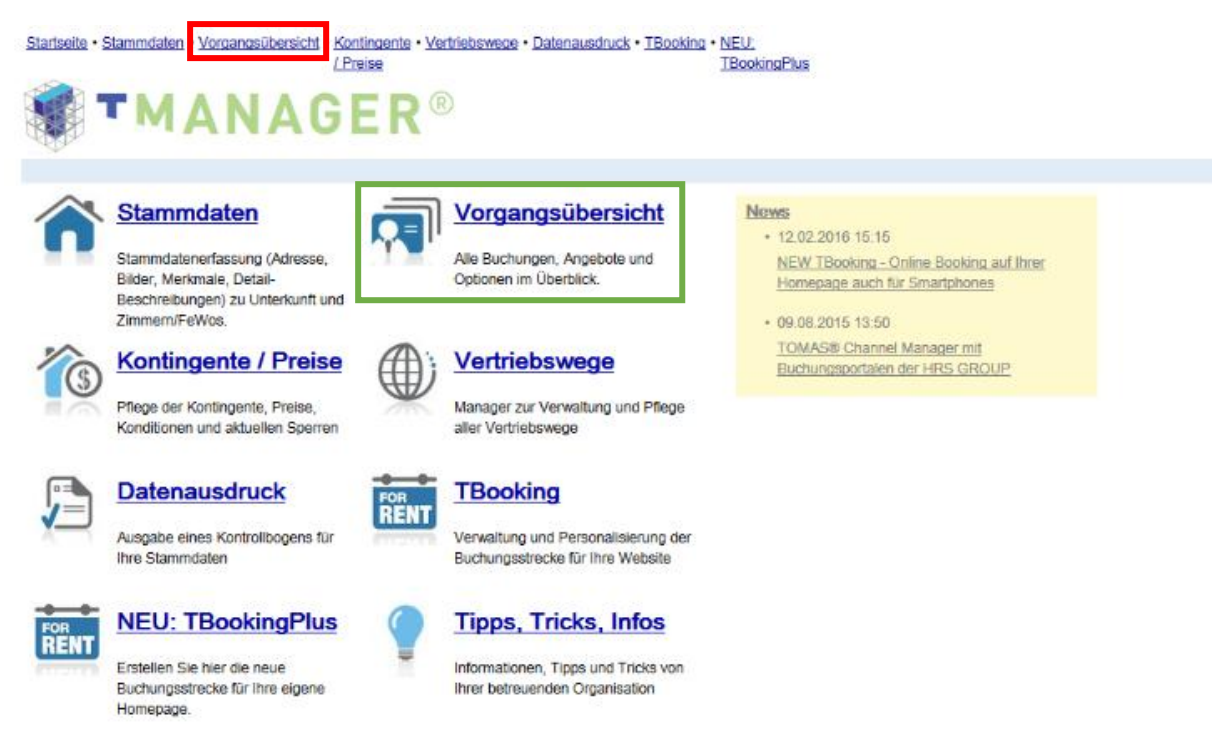

In diesem Bereich erhalten Sie eine Übersicht Ihrer Vorgänge in TOMAS<sup>®</sup>. In den Boxen **"aktiv"** und **"storniert"** können Sie Ihre Suche noch konkreter gestalten.

In dem Feld "Kundenname" können Sie nach einem Gastnamen suchen.

Weiterhin können Sie nach dem "An- oder Abreisedatum" suchen oder nach dem "Buchungsdatum".

Mit den Kästchen "Gestern", "Heute", "Morgen", "Letzte Woche", "Diese Woche" und "Nächste Woche" können Sie gezielt nach den entsprechenden Vorgängen suchen. Bitte wählen Sie – sofern Sie mit diesen Kästchen arbeiten – ZUSÄTZLICH aus, ob Sie nach "Anreisedatum", "Abreisedatum" oder "Buchungsdatum" suchen möchten.

Rate: Hier können Sie nach unterschiedlichen Raten suchen.

**Vertriebskanal:** Lassen Sie sich diejenigen Vorgänge anzeigen, die über das Internet, über die Surselva Tourismus oder andere angeschlossene Vertriebskanäle gebucht wurden.

|                                                               | Contingente - Vertriebswe;<br>Encise<br>ERR®                                    | e • Datenausdnuck • TB         | ooking                                |                            |                                                                                                 |
|---------------------------------------------------------------|---------------------------------------------------------------------------------|--------------------------------|---------------------------------------|----------------------------|-------------------------------------------------------------------------------------------------|
| Von<br>28.65.2016 Huchungsdatum<br>bis<br>27.62.2015 C Abreau | GESTERN         HOLT           LETTRE         DIES           WOORE         WOOR | E HOADEN<br>E MONTE<br>E MONTE | Vorgangstyp<br>I Buchung<br>I Angebot | Status<br>Ø 4dv<br>Stormat | Raten<br>Ale Raten  Vertriebskanåle  Ale Vertriebskanåle  Anzehi Dotensätze  100  SUCHE STARTEN |
| Liti. 🔻 D.Nr. 🗮 D.Datum 🗮 Gast                                | The Annelse                                                                     | /breise                        | Leichung                              | T Detrieb                  | Pers. 🔻 Alter 🔻 Preis. 🖷 👙                                                                      |
|                                                               |                                                                                 |                                |                                       |                            | Excel • Aussanc                                                                                 |

Auf das Feld "Suche starten" klicken.

In der nachfolgenden Abbildung sehen Sie, wie Ihre Vorgänge angezeigt werden. Wenn Sie auf einen bestimmten Vorgang klicken, sehen Sie darunter Detail-Informationen zu dem ausgewählten Vorgang.

| Forders      | urrii .     |               |                      |                         |                  | Mary        | prophi        | 5004                 |               | 18     | and the second second                                                                                                    |         |
|--------------|-------------|---------------|----------------------|-------------------------|------------------|-------------|---------------|----------------------|---------------|--------|----------------------------------------------------------------------------------------------------|---------|
| Gastna       | me          |               |                      |                         |                  | 2           | Buchung       | Alter .              |               | 1      | Alle Ratien                                                                                                    | ×       |
| []vog        | ingenumber  |               |                      |                         |                  | 0           | Angebot       | Storrie              | e -           | 2      | which the state of the state of |         |
|              |             |               |                      |                         |                  |             | Eigenbelegung |                      |               | 5      | de versebeere                                                                                                    |         |
|              |             |               |                      |                         |                  |             |               |                      |               | A      | nzahi Celensätze                                                                                                    | 100 ~   |
| 20.06.20     | a m         | * butturestel | -                    | 46.75                   | HORSEN           |             |               |                      |               |        |                                                                                                    | -       |
| [0]          |             | O Arreise     | UPT THE              | Dese                    | NACHETE          |             |               |                      |               |        | SUCHEST                                                                                                    | AUEN    |
| 36.05.30     | о <u>ш</u>  | O Abresse     | 9004                 | HODHE                   | NOCHE            |             |               |                      |               |        |                                                                                                    |         |
|              | 1508218-3   | Pr 24.06.2013 | Kuintermann, Erika   | Pr 24 0                 | 6.2013           | 5a 25.08    | 2013          | 1 x Doppelcommer mi  | Dusche un     | 2      | CHF                                                                                                    | 200,00  |
| 0 1          | 1609217-1   | Fy 24.06.2013 | Test, Test           | Fr 24 0                 | 5.2013           | Se 25.08    | 2013          | 1 a Doppelzimmer mi  | Dusche un     | 2      | CHF                                                                                                    | 200,00  |
| 1 . 1        | 1508210-1   | Fr 24.08.2013 | Jungen, Guide        | Fr 24.0                 | 6.2013           | Se 25.05    | 2013          | 1 s Doppelconvner mi | Dusthe un     | 2      | CHF                                                                                                    | 200,00  |
| 2 1          | 1509194-1   | Py 24 06 2013 | Kuntermann, Erika    | Fr24.0                  | 6.2013           | Se 25.06    | 2013          | 1 x Doppelzimmer mi  | Dusche un     | 2      | OHF                                                                                                    | 200,000 |
| 13 A         | 1608611-1   | De 23.06.2013 | Test, Erika          | Pr 31.0                 | 6 2013           | Se 52.06    | 2013          | t s Doppetammer mi   | Dusthe un     | 2      | CHF                                                                                                    | 400.00  |
| 4            | 1508488-1   | De 23.06.2013 | Jungen, Guido        | Do 23.0                 | 6.2013           | FY 24.05    | 2013          | 1 x Doppelzimmer mi  | Dusche un     | 2      | CHF                                                                                                    | 200,00  |
| 5 5          | 1508155-1   | Do 23 08 2015 | Tester, Test         | Do 19.0                 | 0.2013           | Se 21.0     | 2013          | 3 x Doppetzimmer mi  | Dusche un.    | 2      | CHF                                                                                                    | 640,00  |
| 16 1         | 1-1608136-1 | Do 23.06.2013 | Kunfermann, Erika    | So 28.0                 | 97,2013          | No 29.0     | 7.2013        | 1 x Doppelzienener m | Dusch         | 2      | or                                                                                                    | 280,00  |
| 6 von 16     |             |               |                      |                         |                  |             |               |                      |               |        | Excel 🗸                                                                                                    | NISGAN  |
| UCHU         | NG 15081:   | B-1 - AKTIV   | Enstellt am 23 05 20 | 13 i Gebucht durch GR   | RB. Chur Tourier | mus ladmini | 0             |                      |               |        |                                                                                                    |         |
| Gesentor     | -           |               | won                  | tie.                    |                  |             | Buchurganat   |                      | Vertrieboka   | al l   |                                                                                                    |         |
|              | 280,00 CF   | P DUTALS      | 28.07.2013           | 29.07.2013              |                  |             | Standard      |                      | internet (C   | the t  |                                                                                                    |         |
| <b>ÚFTRA</b> | CEBER       |               |                      |                         |                  |             | LEISTUNG      |                      |               |        |                                                                                                    |         |
| Arrede       | Name        |               | Vomame               | Telefon                 |                  |             | Personen      | davon könder         | Attenstutien  |        |                                                                                                    |         |
| Frau         | Kunkern     | ane.          | Erika                | 0812542468              | 0                |             | 2             | 0                    |               |        |                                                                                                    |         |
| State, H     | Marr.       |               |                      | Fax                     |                  |             | Leistung      |                      |               |        | -                                                                                                    |         |
| Teststra     | see 7       |               |                      |                         |                  |             |               | Doppelanmor          | mit Cheche un | d Segv | NC .                                                                                                    |         |
| 7430         | Dania       |               | Schutz               | Email<br>oritica burder | Taxan Decision   | ender ch    | Automatine    | New Industria        |               |        |                                                                                                    | v       |
| -            | 1000000     |               |                      |                         |                  |             | Local Street  |                      |               |        |                                                                                                    |         |
| OKUME        | NTE:        |               |                      |                         |                  |             | HINWEISE      |                      |               |        |                                                                                                    |         |
| M. Buch      | ing LT      | 23.05.2       | 1137.08.42           | Enail                   |                  | OFFICE      |               |                      |               |        |                                                                                                    |         |
| REPAIR       | ARTE        |               |                      |                         |                  |             |               |                      |               |        |                                                                                                    |         |

# **Kontingente / Preise**

In diesem Bereich können Sie die Verfügbarkeiten und Preise pflegen. (Alle Angaben können hier selbständig angepasst werden.)

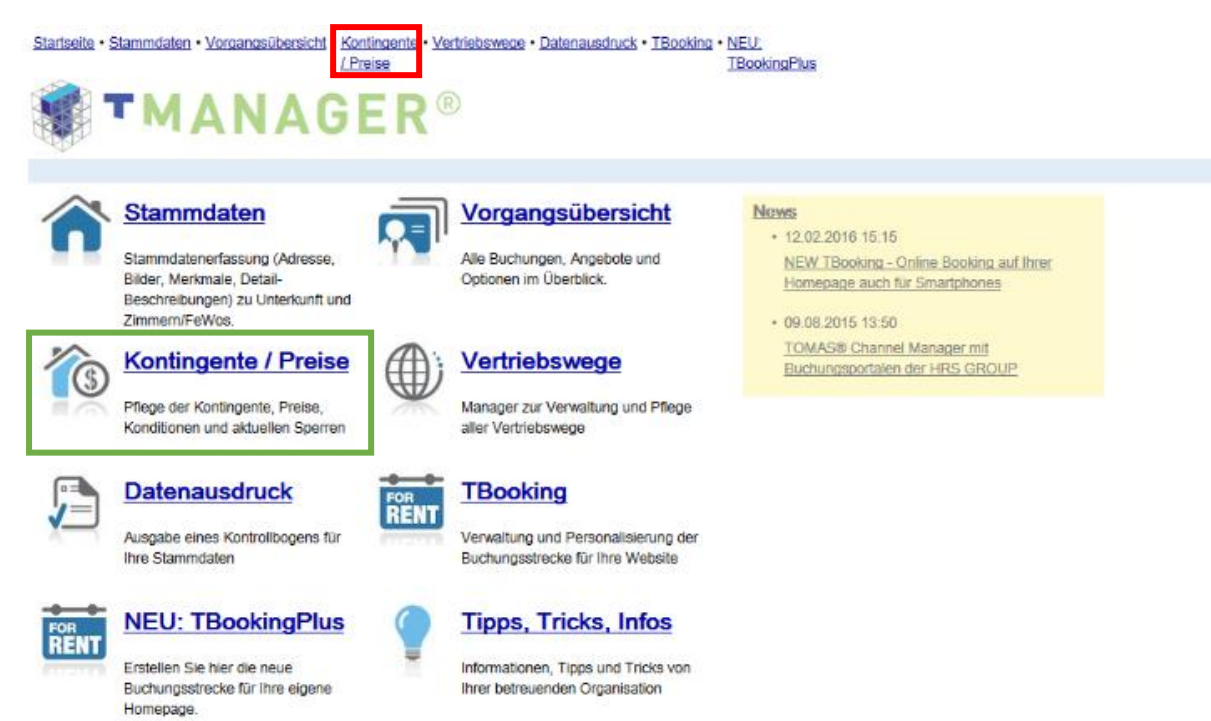

#### Der Bereich Kontingente/Preise ist in verschiedene Blöcke gegliedert.

Nachfolgend finden Sie eine kurze Beschreibung der einzelnen Blöcke.

| <u>S</u>      | tartseite • <u>Stammdaten</u> • <u>Vorgangsi</u> | ibersicht • Kont<br>/ Pre | ingente •<br>ise | Vertriebsv | vege • Date    | nausdru  | uck • <u>TBooki</u> | ng • <u>NEU:</u><br>TBoo | kingPlus                       |         |                                    |                           |          |           |           |          |          |          |
|---------------|--------------------------------------------------|---------------------------|------------------|------------|----------------|----------|---------------------|--------------------------|--------------------------------|---------|------------------------------------|---------------------------|----------|-----------|-----------|----------|----------|----------|
|               | TMAN                                             | AGE                       | ER               | R          |                |          |                     |                          |                                |         |                                    |                           |          |           |           |          |          |          |
|               | <b>4</b> 27.05.2016                              | MAI 16                    |                  |            |                |          | JUN 16              |                          |                                |         |                                    |                           |          |           |           |          |          |          |
|               |                                                  | 21<br>Fr<br>27            | Sa<br>28         | So<br>29   | 22<br>Mo<br>30 | Di<br>31 | Mi<br>1             | Do<br>2                  | Fr<br>3                        | Sa<br>4 | So<br>5                            | 23<br>Mo<br>6             | Di<br>7  | Mi<br>8   | Do<br>9   | Fr<br>10 | Sa<br>11 | So<br>12 |
| $\rightarrow$ | Gesamtübersicht aller Kategorien                 | 1                         | 1                | 1          | 1              | 1        | 1                   | 1                        | 1                              | 1       | 1                                  | 1                         | 1        | 1         | 1         | 1        | 1        | 1        |
|               | Ferienwohnung mit Dusc                           | 1                         | 1                | 1          | 1              | 1        | 1                   | 1                        | 1                              | 1       | 1                                  | 1                         | 1        | 1         | 1         | 1        | 1        | 1        |
|               | ÄNDERUNGEN FÜR ZEITRÄUM                          | EEINTRAGEN                | MONA             | ATSÜBERS   | SICHT ABRI     | JFEN     | JAHRESÜ             | BERSICHT                 | ABRUFE                         |         |                                    |                           |          |           |           |          |          |          |
|               | Einstellungen Wählen Sie aus, welche In          | formationen angezei       | gt werden so     | llen.      |                |          |                     |                          |                                |         |                                    |                           |          |           |           |          |          |          |
| - 0           | Gesamtübersicht aller Kat                        | egor <mark>en</mark>      | FIONEN B         | EARBEITE   | N              |          | INF(<br>V           | Konting<br>Anreise       | NEN INNEF<br>ente<br>/ Abreise | NALB DE | R KATEGO<br>ahl Buchi<br>destaufer | DRIEN<br>ungen 🔽<br>thalt | Preise / | Zu- und J | Abschläge | 9        |          |          |

In diesem Bereich finden Sie den Kalender. Mit Klick auf das Kalenderzeichen können Sie wochenweise vor- oder zurückblättern. Es werden immer drei Wochen angezeigt. Leider ist im Moment noch keine Anzeige über mehrere Monate oder sogar Jahre möglich.

Dieser Bereich ist für Sie als Vermieter nur relevant, wenn Sie zwei oder mehrere Wohnungen im selben Haus anbieten. Durch die Gesamtübersicht, haben Sie immer die Übersicht, wie viele Ihrer Wohnungen in einem Zeitraum noch frei stehen oder belegt sind.

Für Vermieter mit einer einzigen Wohnung empfiehlt es sich, das Häkchen unten Links (rot umrandet) zu entfernen! Durch das Entfernen vom Häkchen, erscheint das Feld nicht mehr auf dieser Seite.

In diesem Block haben Sie einen Überblick über Ihre Belegungen (im folgenden auch Kontingente genannt)

Orange: bereits vergangener Zeitraum oder Vorausbuchungsfrist

Grün: frei

Rot: belegt

- 0: Wohnung besetzt
- 1: Wohnung frei

Durch klicken auf das rote Dreieck öffnet sich ein weiterer Bereich.

| 4 27.05.2016                     | MAI 16       |              |             | 22       |       | JUN 16  |          |        |       |          | 22    |       |          |       |       |       |   |
|----------------------------------|--------------|--------------|-------------|----------|-------|---------|----------|--------|-------|----------|-------|-------|----------|-------|-------|-------|---|
|                                  | Fr           | Sa           | So          | Mo       | Di    | Mi      | Do       | Fr     | Sa    | So       | Mo    | Di    | Mi       | Do    | Fr    | Sa    |   |
|                                  | 27           | 28           | 29          | 30       | 31    | 1       | 2        | 3      | 4     | 5        | 6     | 7     | 8        | 9     | 10    | 11    |   |
| Gesamtübersicht aller Kategorien |              | 1            | 1           | 1        | 1     | 1       | 1        | 1      | 1     | 1        | 1     | 1     | 1        | 1     | 1     | 1     |   |
| Ferienwohnung mit Dusc           | Grundpreis   | e inklusive: | Bettwäsche, | Kurtaxe  |       |         |          |        |       |          |       |       |          |       |       |       |   |
| 27.05.2016 III                   | MAI 16<br>21 |              |             | 22       |       | JUN 16  |          |        |       |          | 23    |       |          |       |       |       |   |
|                                  | Fr           | Sa           | So          | Мо       | Di    | Mi      | Do       | Fr     | Sa    | So       | Мо    | Di    | Mi       | Do    | Fr    | Sa    |   |
|                                  | 27           | 28           | 29          | 30       | 31    | 1       | 2        | 3      | 4     | 5        | 6     | 7     | 8        | 9     | 10    | 11    |   |
| Kontingente                      | 1            | 1            | 1           | 1        | 1     | 1       | 1        | 1      | 1     | 1        | 1     | 1     | 1        | 1     | 1     | 1     |   |
| Buchungen                        | 0            | 0            | 0           | 0        | 0     | 0       | 0        | 0      | 0     | 0        | 0     | 0     | 0        | 0     | 0     | 0     |   |
|                                  | GRUNE        | PREIS        | SONST       | IGE at   |       |         |          |        |       |          |       |       |          |       |       |       |   |
|                                  | CD 00        | CO 00        | co. 00      | co.oo    | c0 00 | CO 00   | co oo    | c0.00  | c0 00 | co oo    | co oo | co oo | co oo    | CO 00 | CO 00 | CO 00 |   |
| 1 Pers. (Erw./Kind)              | 60,00        | 60,00        | 60,00       | 60,00    | 60,00 | 60,00   | 60,00    | 60,00  | 60,00 | 60,00    | 60,00 | 60,00 | 60,00    | 60,00 | 60,00 | 60,00 | 0 |
| 2 Pers. (Erw./Kind)              | 60,00        | 60,00        | 60,00       | 60.00    | 60,00 | 60,00   | 60.00    | 60,00  | 60,00 | 60.00    | 60,00 | 60,00 | 60,00    | 60.00 | 60,00 | 60.00 | 6 |
| 4 Pers. (Erw/Kind)               | 60,00        | 60,00        | 60,00       | 60.00    | 60,00 | 60,00   | 60.00    | 60,00  | 60.00 | 60.00    | 60,00 | 60,00 | 60,00    | 60,00 | 60.00 | 60,00 | 6 |
| 41 B3. (LIW/Mild)                | 00,00        | 00,00        | 00,00       | 00,00    | 00,00 | 00,00   | 00,00    | 00,00  | 00,00 | 00,00    | 00,00 | 00,00 | 00,00    | 00,00 | 00,00 | 00,00 |   |
| Anreise                          | ~            | ~            | ~           | ~        | ~     | ~       | <b>~</b> | ~      | ~     | <b>V</b> | ~     | ~     | <b>V</b> | ~     | ~     | ~     |   |
| Abreise                          | ~            | ~            | ~           | ~        | ~     | ~       | ~        | ~      | ~     | ~        | ~     | ~     | ~        | ~     | ~     | ~     |   |
| Mindestaufenthalt                | 3            | 3            | 3           | 3        | 3     | 3       | 3        | 3      | 3     | 3        | 3     | 3     | 3        | 3     | 3     | 3     |   |
|                                  |              | MONA         | TSÜREDS     |          |       | IAHDESÜ | REDSICHT |        | N     |          |       |       |          |       |       |       |   |
| ANDERUNGEN FUR ZEITRAU           | ME EINTRAGEN | MONA         | TSUBERS     | ICHT ABR | UFEN  | JAHRESU | BERSICHT | ABRUFE | N     |          |       |       |          |       |       |       |   |

<u>Startseite</u> • <u>Stammdaten</u> • <u>Vorgangsübersicht</u> • <u>Kontingente</u> • <u>Vertriebswege</u> • <u>Datenausdruck</u> • <u>TBooking</u> • <u>NEU:</u> <u>/ Preise</u> <u>TBookingPlus</u>

Hier werden die Preise pro Nacht angezeigt. Die Bezeichnungen (1 Pers. (Erw./Kind) etc.) zeigt jeweils an, für welche Personen der Preis gilt und ob es Abstufungen für eine höhere Anzahl Personen gibt. Sie können je nach Belegung unterschiedliche Preise pro Nacht/Einheit hinterlegen (z.B. für 1 und 2 Personen CHF 125.-, für 3 Personen CHF 135.-, für 4 Personen CHF 145.- usw.).

In diesem Bereich werden die An- und Abreise Bedingungen angezeigt. Dort wo ein grüner Hacken erscheint, ist eine Anreise bzw. Abreise möglich. Dort wo rote Kreuze angezeigt werden ist eine Anreise bzw. Abreise nicht möglich.

In diesem Bereich werden die Informationen zum Mindestaufenthalt angezeigt. Dies bedeutet, dass der Gast mindestens soviele Nächte wie erwähnt in der Wohnung verbringen muss. Andernfalls kann der Gast die Wohnung gar nicht buchen.

#### Preise und Kontingente ändern

Sie können kleinere Änderungen mittels Klick mit der linken Maustaste direkt auf das Kontingent, den Preis, die An-/Abreisebedingungen usw. vornehmen. Änderungen mit dieser Methode machen Sinn, bei Anpassungen für kürzere Zeiträume.

#### Eintrag direkt im Kalender

| Startseite • Stammdaten • Vorgangsübers        | icht • Kontin<br>/ Preis | ngente • <u>Ve</u><br>se | ertriebsw | ege • <u>Date</u> | enausdru | uck • <u>TBooki</u> | ng • <u>NEU:</u><br><u>TBoo</u> | kingPlus  |          |           |         |          |           |           |          |          |          |
|------------------------------------------------|--------------------------|--------------------------|-----------|-------------------|----------|---------------------|---------------------------------|-----------|----------|-----------|---------|----------|-----------|-----------|----------|----------|----------|
| <b>TMANA</b>                                   | GE                       | R                        | R         |                   |          |                     |                                 |           |          |           |         |          |           |           |          |          |          |
|                                                | MAI 16                   |                          |           |                   |          | JUN 16              |                                 |           |          |           |         |          |           |           |          |          |          |
| 27.05.2016 IIII >                              | 21                       |                          |           | 22                |          |                     |                                 |           |          |           | 23      |          |           |           |          |          |          |
|                                                | Fr<br>27                 | Sa<br>28                 | So<br>29  | Mo<br>30          | Di<br>31 | Mi<br>1             | Do<br>2                         | Fr<br>3   | Sa<br>4  | So<br>5   | Mo<br>6 | Di<br>7  | Mi<br>8   | Do<br>9   | Fr<br>10 | Sa<br>11 | So<br>12 |
| Gesamtübersicht aller Kategorien               | 1                        | 1                        | 1         | 1                 | 1        | 1                   | 1                               | 1         | 1        | 1         | 1       | 1        | 1         | 1         | 1        | 1        | 1        |
| Ferienwohnung mit Dusc                         | 1                        | 1                        | 1         | 1                 | 1        | 1                   | 1                               | 1         | 1        | 1         | 1       | 1        | 1         | 1         | 1        | 1        | 1        |
| ÄNDERUNGEN FÜR ZEITRÄUME EIN                   | TRAGEN                   | MONAT                    | SÜBERSI   | ICHT ABRI         | UFEN     | JAHRESÜ             | BERSICHT                        | F ABRUFE  | N        |           |         |          |           |           |          |          |          |
| Einstellungen Wählen Sie aus, welche Informati | onen angezeig            | t werden soller          | n.        |                   |          |                     |                                 |           |          |           |         |          |           |           |          |          |          |
| KONTINGENTE, PREISE UND ZUSATZ                 | NFORMAT                  | ONEN BEA                 | RBEITEN   | N                 |          | INF                 | ORMATIO                         | NEN INNE  | RHALB DE | R KATEGO  | ORIEN   |          |           |           |          |          |          |
| Gesamtübersicht aller Kategor                  | en                       |                          |           |                   |          | V                   | Konting                         | ente      | 🗸 Anz    | ahl Buch  | ungen 🔽 | Preise / | Zu- und / | Abschläge | •        |          |          |
|                                                |                          |                          |           |                   |          | <b>V</b>            | Anreise                         | / Abreise | Mine     | destaufer | nthalt  |          |           |           |          |          |          |

- 1) Klicken Sie z.B. auf das zu ändernde Kontingent, den Preis oder die Konditionen
- 2) Das Feld wird aktiviert
- 3) Neuen Wert eintragen
- 4) Mit Tabulator können Sie schnell vorn einem Feld in das Nächste "springen"

| -                                                                                                    | 3441 14                                                                             |                                  |                            |           |                                |                                                                                                 |                                       |                                                    |                                      |                               |                    |          |           |          |          |
|----------------------------------------------------------------------------------------------------|-------------------------------------------------------------------------------------|----------------------------------|----------------------------|-----------|--------------------------------|-------------------------------------------------------------------------------------------------|---------------------------------------|----------------------------------------------------|--------------------------------------|-------------------------------|--------------------|----------|-----------|----------|----------|
| < 06.01.2014 III                                                                                                    | 2                                                                                   |                                  |                            |           |                                |                                                                                                 | _                                     | 3                                                  |                                      |                               |                    |          |           | _        | 4        |
|                                                                                                    | -                                                                                   | 7                                |                            | 00<br>9   | Fr<br>10                       | 5a<br>11                                                                                        | 50                                    | 13                                                 | 14                                   | 15                            | Do<br>16           | 17       | 5a<br>18  | 19       | Mo<br>20 |
| RATEN                                                                                                    | Standard                                                                            |                                  |                            | Testhold  | el Einsied                     | ein: Non-Ri                                                                                     | et .                                  |                                                    | La                                   | st Minute                     | (TOMAS)            |          |           |          |          |
| Sesantibersicht aller Kalegorien                                                                                                    | 0                                                                                   | 0                                | 6                          | 6         | 6                              | 6                                                                                               | 6                                     | 6                                                  | 6                                    | 6                             | 6                  | 6        | 6         | 6        | 6        |
| Einzelzimmer mit Dusch                                                                                                    |                                                                                     | 0                                | 2                          | 2         | 2                              | 2                                                                                               | 2                                     | 2                                                  | 2                                    | 2                             | 2                  | 2        | 2         | 2        | 2        |
| Zweibettzimmer Bad/Sup                                                                                                    |                                                                                     | 0                                | 2                          | 2         | 2                              | 2                                                                                               | 2                                     | 2                                                  | 2                                    | 2                             | 2                  | 2        | 2         | 2        | 2        |
| Doppetzimmer Dusche/WC                                                                                                    | G                                                                                   | 0                                | 2                          | 2         | 2                              |                                                                                                 |                                       |                                                    |                                      |                               |                    |          |           |          |          |
| ANDERUNGEN FÜR ZEITRÄUME EI<br>Installungen Wählen Sie aus, velche Inform<br>ONTINGENTE, PREISE UND ZUSAT                                                                                                    | NTRAGEN                                                                             | MONA<br>werden solution          | TSÜBERS<br>M.<br>EARBEITE  | ICHT ABR  | INFC                           | JAHRESÜ                                                                                         | BERSICHT                              | ABRUFE                                             | KATEGO                               | RIEN                          |                    |          |           |          |          |
| ANDERUNGEN FÜR ZETTRÄLME EI<br>Entellungen Wilter Seiss, weiche Inform<br>CONTINGENTE, PREISE UND ZUSAT<br>Gesamtübersicht aller Katego                                                                                                    | NTRAGEN<br>Koner angezeig<br>ZINFORMATI<br>rien                                     | MONA<br>worden solit             | TSÜBERS                    | ICHT ABR  | INFCN<br>INFC                  | JAHRESÖ<br>RMATIONI<br>Kontinger                                                                | BERSICHT<br>IN INNER                  | ABRUFE                                             | KATEGO                               | REN                           | e Bedingu          | ngen" Ve | rfügbar 5 | Vertri   | ebska    |
| ANDERUNGEN FÜR ZETTRÄLME EI<br>Instellungen Wilter Sie aus, weiche Inform<br>CONTINGENTE, PREISE UND ZUSAT<br>Gesamfübersicht aller Katego                                                                                                    | NTRAGEN<br>Soner angezeig<br>ZINFORMATI                                             | MONA<br>werden solv<br>IONEN BE  | TSÜBERS<br>M.<br>SARBEITER | ICHT ABRI | INFC<br>V                      | JAHRESÜ<br>RMATION<br>Kontinger<br>Preise / Z                                                   | ERSICHT<br>INNER<br>10e<br>10- und Al | HALB DER                                           | KATEGO<br>C "Abi<br>Mino             | REN<br>veichend<br>Sestaufen  | e Bedingu<br>thait | ngen" Ve | rfügbar [ | Vertri   | ebska    |
| ANDERUNGEN FÜR ZETTRÄLME EI<br>Instellungen Wilhen Se aus, weiche Intern<br>KONTINGENTE, PREISE UND ZUSAT<br>Ø Gesamfülbersicht aller Kateg:                                                                                                    | NTRAGEN<br>forer angezeig<br>ZINFORMATI<br>rien                                     | MONA<br>warden soli<br>KONEN BE  | TSÜBERS                    | ICHT ABRI | INFCN<br>INFC<br>V             | JAHRESÜ<br>RMATION<br>Kontinger<br>Preise / Z                                                   | N INNER                               | HALB DER                                           | KATEGO                               | RIEN<br>veichend<br>Sestaufen | e Bedingu<br>thait | ngen" Ve | rfügbar 5 | Z Vertri | ebska    |
| ANDEREINGEN FÜR ZETTRÄLME EI<br>Grafelburgen Wilter De aus, weiche Inform<br>CONTINGENTE, PREISE UND ZUSAZ<br>Gesamtübersicht aller Katego<br>DNTINGENTE                                                                                                  | NTRAGEN<br>Sonen angezeig<br>ZINFORMATI<br>clen                                     | MONA<br>werden soft              | TSÜBERS                    | ICHT ABR  | INFO<br>V                      | JAHRESÜ<br>RMATIONI<br>Kontinger<br>Preise / Z                                                  | ERSICHT<br>INNER<br>100<br>100 und Al | HALB DER                                           | KATEGO<br>V 1Abr                     | REN<br>veichend<br>lestaufen  | e Bedingu<br>thait | ngen" Ve | rfügbar 5 | Vertri   | ebska    |
| ANDERRINGEN FÜR ZETTRÄLME EI<br>Gestellungen Wilter Die aus, weiche Inform<br>constructentre, priesse und zusatz<br>Cossamtübersicht aller Katego<br>DITTINGENTE<br>L. Kategorie buchbar:<br>Anzahl freie Konting                                         | NTRAGEN<br>foren angezeig<br>zinforenant<br>rien                                    | MONA<br>(verder soli<br>(ONEN BE | TSÜBERS                    | CHT ABR   | INFEN<br>INFC<br>V<br>Ka<br>ke | JANRESÚ<br>REMATIONE<br>Kontinger<br>Preise / 2<br>tegorie n<br>in Kontin                       | icht buc                              | ADRUFE<br>HALB DER<br>bschläge<br>hbar:<br>rfögbar | KATEGO<br>V Abn                      | RIEN<br>weichend<br>Sostaufen | e Bedingu<br>thait | ngen" Ve | rfügbar 5 | Vertri   | ebska    |
| ANDERUNGEN FÜR ZETTRÄLINE EI<br>Enslahungen Wählen Salas, veiche Inform<br>construcente, priesse und zusatz<br>Cesamtübersicht aller Katego<br>DITTINGENTE<br>1 Kategorie buchbar:<br>Anzahl freie Konting<br>9 Kategorie nicht für<br>fehlender oder dop | NTRAGEN<br>Sover angeleg<br>zinForMAIT<br>rien<br>gente<br>alle Perso<br>pelter Gru | MONA<br>twefer sol<br>KONEN BE   | chbar:                     | O<br>O    | INFEN                          | JAHRESÜ<br>HAATIONI<br>Kontinger<br>Preise / Z<br>tegorie m<br>in Kontin<br>hiender (<br>legung | icht buc<br>Grundpr                   | hbar:<br>fügbar                                    | KATEGO<br>C 'Aba<br>Mino<br>sweilige | REN<br>weichend<br>sestaufen  | e Bedingu<br>thait | ngen" Ve | rfügbar 5 | Vertri   | ebska    |

#### Zeichenerklärung:

#### Anwendungshinweise:

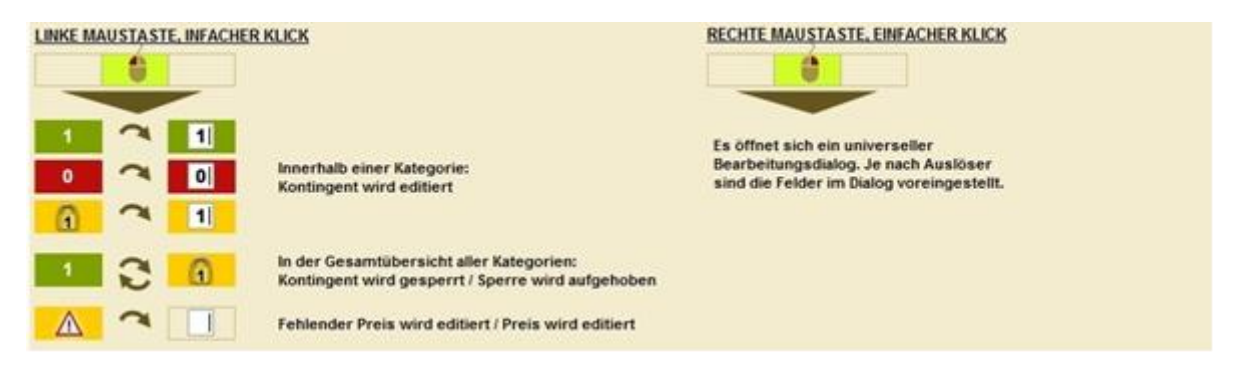

#### Änderungen mit dem Änderungsgenerator

Im Änderungsgenerator lassen sich Änderungen für eine ganze Saison oder längere Zeiträume erfassen. Zum Generator gelangen Sie entweder durch klicken mit der rechten Maustaste im Bereich der geändert werden soll oder durch klicken auf das Feld unterhalb der Maske "Änderungen für Zeiträume eintragen".

HINWEIS: Wählen Sie immer zuerst den Zeitraum aus, für welchen die Änderung gelten soll!

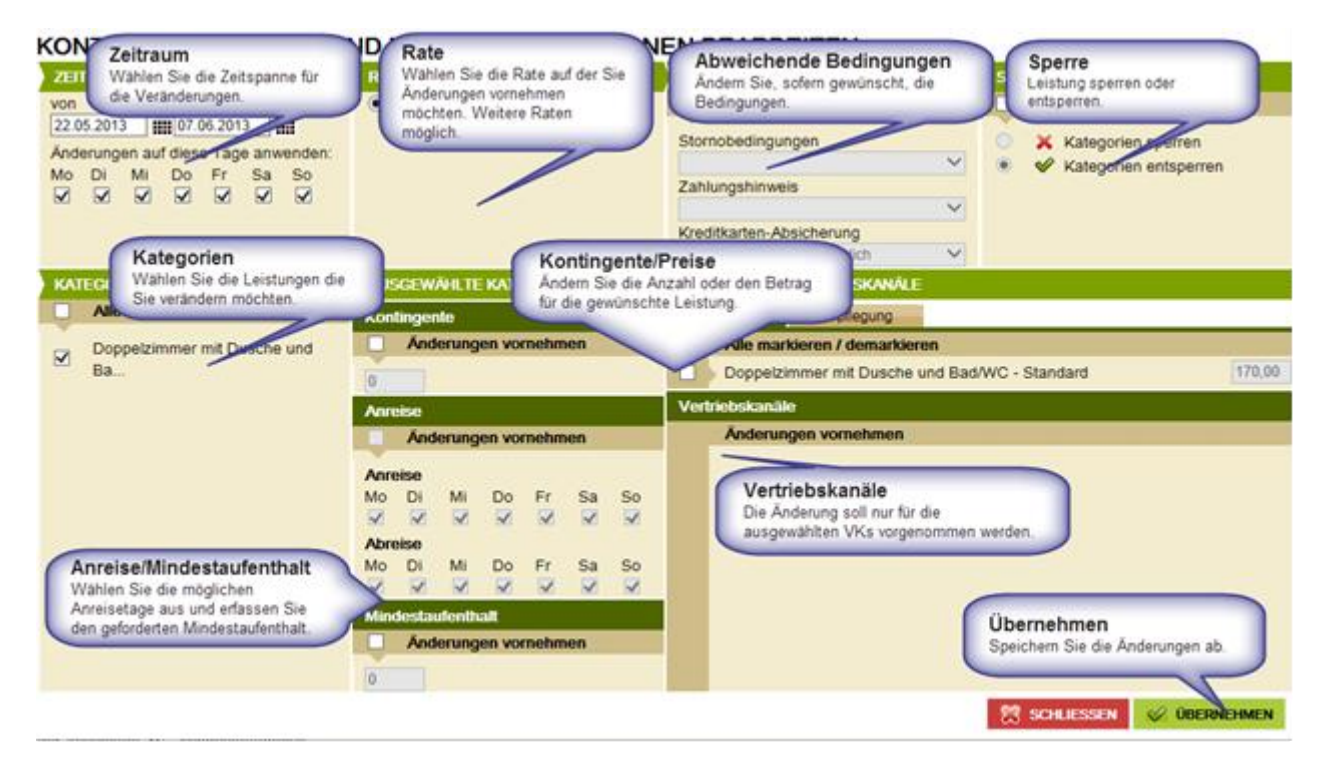

Sie können, ähnlich wie bei der Direktänderung, folgende Parameter ändern:

Die **Kontingente** können für den Änderungszeitraum mittels Markieren "von Änderung vornehmen" und Eintragen des Kontingents geändert werden.

Wie erfassen Sie die Kontingente korrekt:

| 1 | = | die Unterkunft ist frei                        |
|---|---|------------------------------------------------|
| 0 | = | die Unterkunft ist belegt (auch Eigennutzung!) |

Die **Anreisekonditionen, Anreisetage** und **Mindestaufenthalt** können für den Änderungszeitraum mittels ☑ bei "Änderung vornehmen" und Eintragen der neuen Konditionen geändert werden. In der Winter-Nebensaison und im Sommer empfehlen wir Ihnen, Ihre Unterkunft mit täglicher An- und Abreise sowie ab 3 Nächten anzubieten.

**Preis bearbeiten** indem Sie die jeweilige Preislasche wählen. Innerhalb der Leistung der zugehörigen Preisgruppe können die **Grundpreise** für den Änderungszeitraum bearbeitet werden. Für definierte **Zu-/Abschläge** können die Preise für den Änderungszeitraum eingetragen und geändert werden.

#### **Inklusive Leistungen**

Die inklusiven Leistungen erscheinen neben dem Namen der Kategorie/Leistung. Diese können in den Stammdaten unter Konditionen gesetzt werden (siehe Seite xx).

| ◀ 23 03 2015 III ►               | MÅR 15     |                |            |          |          |          |          | 54       |          | APR 15  |         |         |             |         | 45      |         |         |
|----------------------------------|------------|----------------|------------|----------|----------|----------|----------|----------|----------|---------|---------|---------|-------------|---------|---------|---------|---------|
|                                  | Mo<br>23   | Di<br>24       | Mi<br>25   | Do<br>25 | Fr<br>27 | 5a<br>28 | 50<br>29 | Mo<br>30 | Di<br>31 | M5<br>1 | Do<br>2 | Fr<br>3 | 5a<br>4     | 50<br>5 | Mo<br>6 | Di<br>7 | Mi<br>8 |
| Gesantübersicht aller Kategorien | 1          | 1              | 1          | 1        | ~        | 1        | 1        |          |          |         | 0       | 0       | 0           | 0       | 1       |         |         |
| V Federwohnung mit Bad/          | Grundpreis | e inklusive: I | Cettasache | 4        |          |          |          |          |          |         |         |         |             |         |         |         |         |
| 4 23.03.2015 ##                  | -          |                |            | -        |          |          |          |          |          | APR 15  |         |         |             |         |         |         |         |
|                                  | Mo<br>23   | 21             | 10<br>25   | Do<br>25 | 27       | 54<br>28 | 20<br>20 | Mo<br>30 | Di<br>31 | 30<br>1 | Do<br>2 | Tr<br>B | - 54<br>- 4 | 5a<br>8 | Mo<br>6 | Di<br>7 | 8       |

#### Definiern von Zu- und Abschlägen

<u>Falls nicht im Grundpreis inkludiert</u>, können Sie im TManager selbständig Bettwäsche (pro Person), Endreinigung (pro Einheit) und Kurtaxen als Zuschlag erfassen.

Mittels Linksklick auf das Bearbeitungsrädchen in der Lasche "Sonstige" öffnet sich der Generator für die Zu-/Abschläge.

|                   | GRUNG | PREIS | SONSTR | OE 🞯  | -     |       |       |       |       |       |       |       |       |       |       |       |       |
|-------------------|-------|-------|--------|-------|-------|-------|-------|-------|-------|-------|-------|-------|-------|-------|-------|-------|-------|
| Endreinigung      | 90,00 | 90,00 | 90,00  | 90,00 | 90,00 | 90,00 | 90,00 | 90,00 | 90,00 | 90,00 | 90,00 | 90,00 | 90,00 | 90,00 | 90,00 | 90,00 | 90,00 |
| Auroise           | ×     | ×     | ×      | ×     | ~     |       | ¥     | 1     |       |       |       | 4     |       |       | 4     |       | ¥     |
| Abreise           | ×     | ×     | ×      | ×     | *     | v     | V     | V     | *     | ¥.    | V     | 4     | Ý     | v     | v.    | ÷     | ¥     |
| Mindestaulenthalt | 7     | 7     | 7      | 7     | 7     | 2     | 2     | 2     | 2     | 2     | 2     | 2     | 2     | 2     | 2     | 2     | 2     |

Sie müssen die **Art** definieren (z.B. Endreinigung), eine beschreibende **Bezeichnung** vergeben sowie bei "obligatorischen Zuschlägen" die Option Zwingend auswählen.

Sofern Sie z.B. für die Bettwäsche die Option Zwingend nicht auswählen, kann der Gast wählen, ob er die Bettwäsche selbst mitnimmt oder diese im Rahmen der Buchung mitbuchen will.

Bei den Kurtaxen erfassen Sie bitte die 3 Stufen 0-12, 13-17 sowie "Nicht altersabhängig":

#### EINSTELLUNGEN FÜR 'SONSTIGE'

| Kind | Alter von       | Alter bis | Art            | Berechnung             | Umsatzsteuer | Abschlag | Zwingend |      |       |     |                |
|------|-----------------|-----------|----------------|------------------------|--------------|----------|----------|------|-------|-----|----------------|
|      | Nicht altersabh | nängig    | Endreinigung • | Endreinigung/Einheit • | 8.0 % MWST • |          | <b>X</b> | +    | ÷     | Ξ.  | ZEILE LÖSCHEN  |
|      | Nicht altersabl | nängig    | Bettwäsche 💌   | Bettwasche/Person      | 8.0 % MWST • |          | 8        | +    | +     | -   | ZEILE LÖSCHEN  |
|      | Nicht altersabl | nängig    | Kurtaxa        | Pro Person/Nacht       | 0.0 % MwSt 🔹 |          | Ø        | +    | ÷     | -   | ZEILE LÖSICHEN |
| ø    | 0 •             | 12 🔻      | Kurtaxe        | Pro Person/Nacht •     | 0.0 % MwSt 🔹 |          | Ø        | +    | ÷     | -   | ZEILE LOSCHEN  |
| R    | 13 🔹            | 17 🔹      | Kurtaxe •      | Pro Person/Nacht.      | 0.0 % MwSt 🔹 |          | Ø        | +    | ÷     | -   | ZEILE LÖSCHEN  |
| ÷    | NEUE ZEILE      |           |                |                        |              |          |          |      |       |     |                |
|      |                 |           |                |                        |              |          |          | 88.4 | DOREC | HEN | 🧭 OBERNEHMEN   |

Bei der MwSt. halten Sie sich bitten an folgender Vorgabe, auch wenn Sie nicht abgabepflichtig sind: Wohnungspreise 3.8%, Bettwäsche/Endreinigung 8%, Kurtaxe 0%

Bitte wählen Sie aktuell keine Positionen wie Skiticket, Last Minute oder HRS etc. aus. Diese werden aktuell noch nicht unterstützt.

Die Pflege der Preise erfolgt durch Direktänderung im Kalender oder im Änderungsgenerator:

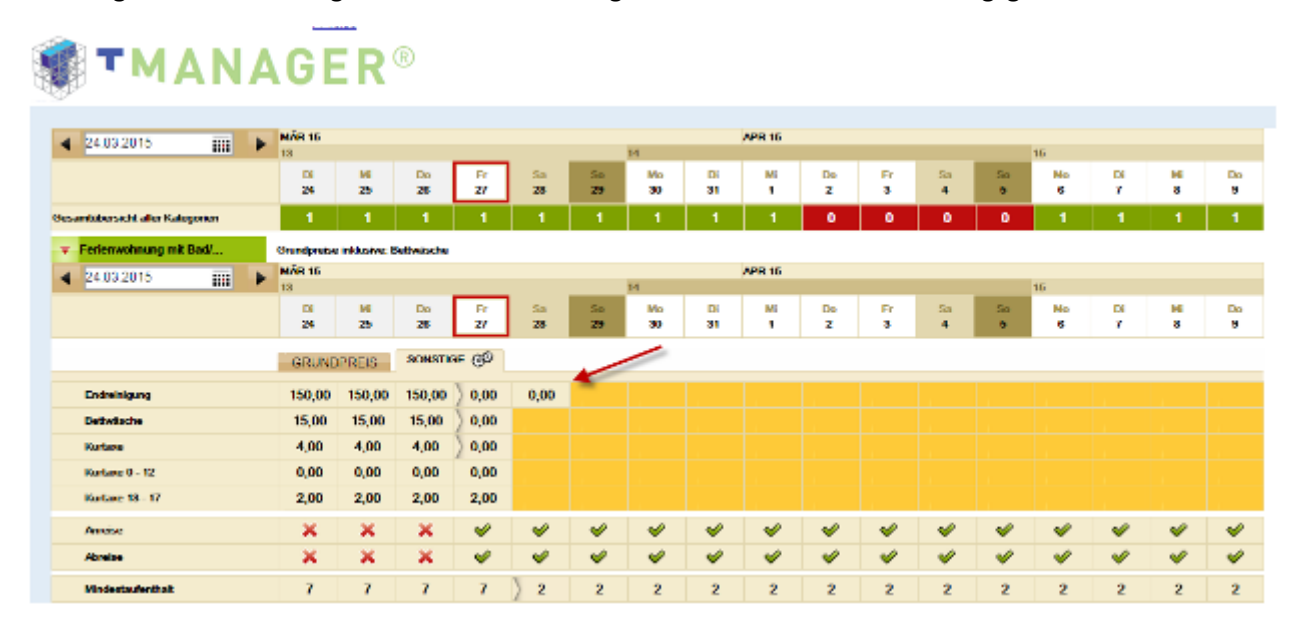

#### KONTINGENTE, PREISE UND ZUSATZINFORMATIONEN BEARBEITEN

| ZEITRAUM                                                                                                    | RATEN                                                                                                    | ) AEWEICHENDE BEDINGUNGEN ) SPERRE                                                                                                    |
|----------------------------------------------------------------------------------------------------|----------------------------------------------------------------------------------------------------|----------------------------------------------------------------------------------------------------|
| von bis<br>23.03.2015 IIII 08.04.2015 IIII<br>Anderungen auf diese Tage anwenden:<br>Mo Di Mi Do Fr Sa So<br>III III Do Fr Sa So<br>III III III III III IIII<br>III III III I | Standard                                                                                                    | Änderungen vornehmen     Änderungen vornehmen       Stornobedingungen     X Kategorien sperren       Zahlungshinweis     Kategorien entsperren       Kreditkarten-Absicherung     Keine Kreditkarte erforderlich                                                                                                    |
| KATEGORIEN                                                                                                    | AUSGEWÄHLTE KATEGORIEN                                                                                                  | PREISE UND VERTREBSKANÄLE                                                                                                    |
| Alle markieren / demarkieren                                                                                                    | Kontingente                                                                                                    | Grundpreis Similar                                                                                                    |
| Ferienwohnung mit Bad/WC, 70m2.                                                                                                    | Anderungen vornehmen Anreise Mo Di Mi Do Fr Sa So Abreise Mo Di Mi Do Fr Sa So Mindestaulenthalt Anderungen vornehmen D | Alle markieren / demarkieren         Ferienwohnung mit Bad/WC, 70m2 für max. 5 Personen - En         Ferienwohnung mit Bad/WC, 70m2 für max. 5 Personen - Be         Ferienwohnung mit Bad/WC, 70m2 für max. 5 Personen - Ku         Ferienwohnung mit Bad/WC, 70m2 für max. 5 Personen - Ku         Ferienwohnung mit Bad/WC, 70m2 für max. 5 Personen - Ku         Ferienwohnung mit Bad/WC, 70m2 für max. 5 Personen - Ku         Ferienwohnung mit Bad/WC, 70m2 für max. 5 Personen - Ku         Ferienwohnung mit Bad/WC, 70m2 für max. 5 Personen - Ku         Ferienwohnung mit Bad/WC, 70m2 für max. 5 Personen - Ku         Ferienwohnung mit Bad/WC, 70m2 für max. 5 Personen - Ku         Ferienwohnung mit Bad/WC, 70m2 für max. 5 Personen - Ku |

# Vertriebswege

Das Modul Vertriebskanäle dient zur Verwaltung der Verkaufskanäle, über die die Leistungen Ihres Objekts vertrieben werden.

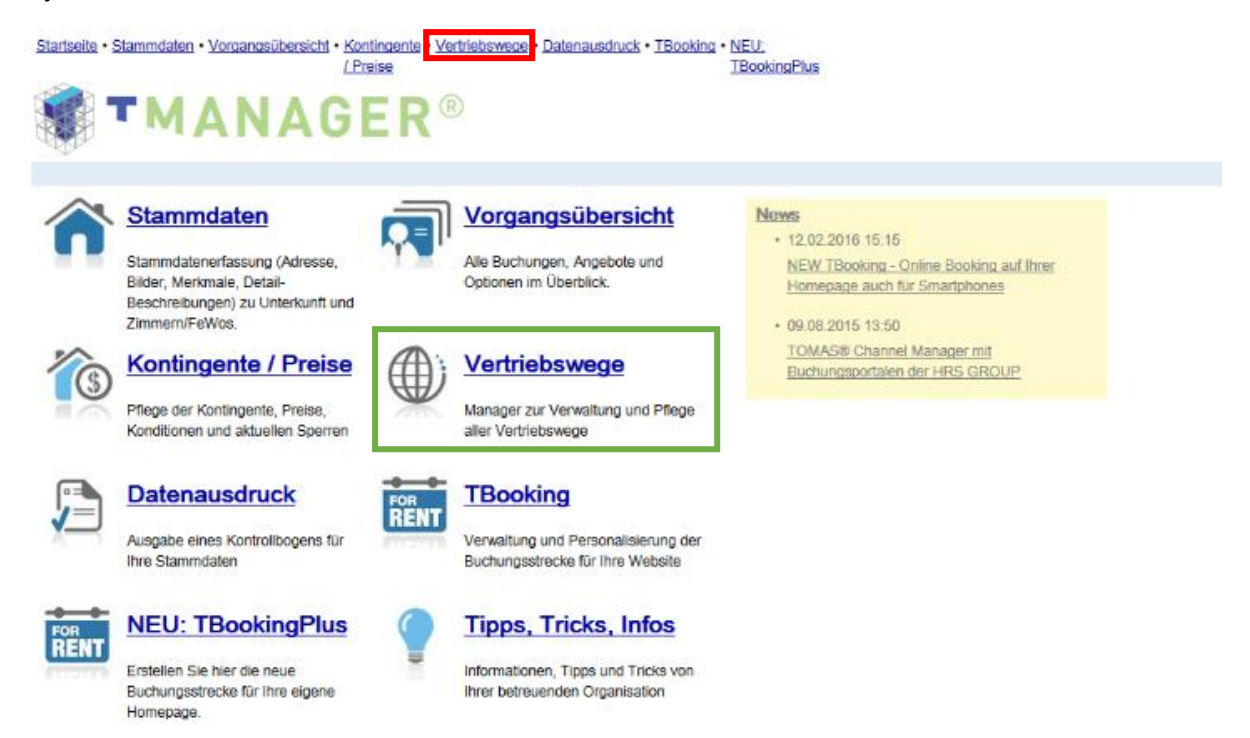

Auf der einen Seite finden Sie hier eine Übersicht und Informationen über die aktivierten/deaktivierten Kanäle, auf der anderen Seite können Sie diese verwalten.

| Name                   | v Status | Beschreibung                                                        | into | Advierung/Deaktivierung |
|------------------------|----------|---------------------------------------------------------------------|------|-------------------------|
| GRB_B2C                | 4        | Vertrieb über www.graubuenden.ch durch die Graubünden eTourism OmbH | 0    | ANDERUNG NICHT MÖGLICH  |
| GRB_Casamundo (LT)     | ×        | Buchungen über den Vertriebskanal Casamundo de                      | O    | ÄNDERUNG NICHT MÖGLICH  |
| ORB_E-domical          | ×        | Vertreb durch das Buchungsportal e-domizil                          | 0    | ÄNDERUNG NICHT MÖGLICH  |
| Interhome (Vertrieb)   | ×        | Vertrieb über www.interhome.ch                                      | O    | ÄNDERUNG NICHT MÖGLICH  |
| Surselva Calicenter    | 4        |                                                                     | Ø    | ÄNDERUNG NICHT MÖGLICH  |
| Surselva Fevooffensive | 4        | Vertrieb über www.myswitzerland.com                                 | O    | ÄNDERUNG NICHT MÖGLICH  |
| Suselva internet       | 4        |                                                                     | 0    | ÄNDERUNG NICHT MÖGLICH  |
| Sursevia TBooking      | 4        | Online-Buchung auf der eigenen Gastgeben-Horriepage                 | O    | ÄNDERUNG NICHT MÖGLICH  |
| booking.com            | ×        | Vertrieb Liber booking.com - ab 12% Kommission                      | O    |                         |

**Name:** Der Name des Vertriebskanals bezeichnet den Vertriebsweg innerhalb der betreuenden Organisation oder an diese angeschlossen Fremdsysteme oder Portale.

Status: Vertriebskanal aktiviert oder deaktiviert.

Beschreibung: Kurzinfo wird nur von TOMAS-Support bearbeitet.

**Infos:** Durch Infos kommen Sie auf zusätzliche Informationen zu dem jeweiligen Vertriebskanal, die von Surselva Tourismus hinterlegt werden können.

Aktivierung/Deaktivierung: Der Sonderfall Aktivierung beantragen/Deaktivierung beantragen gilt für spezielle Vertriebskanäle. Diese können nicht einfach aktiviert werden. Daher werden von Surselva Tourismus Informationen hinterlegt, was notwendig ist, um diese speziellen Kanäle für den Verkauf freizugeben bzw. vom Vertrieb auszuschließen.

Die Anzeige **Änderung nicht möglich** signalisiert, dass an dem jeweiligen Kanal keine Änderungen des Status durchgeführt werden dürfen.

# Datenausdruck

Sie haben die Möglichkeit, sich einen Kontrollbogen auszudrucken. Gehen Sie dazu bitte in den Menüpunkt "Datenausdruck".

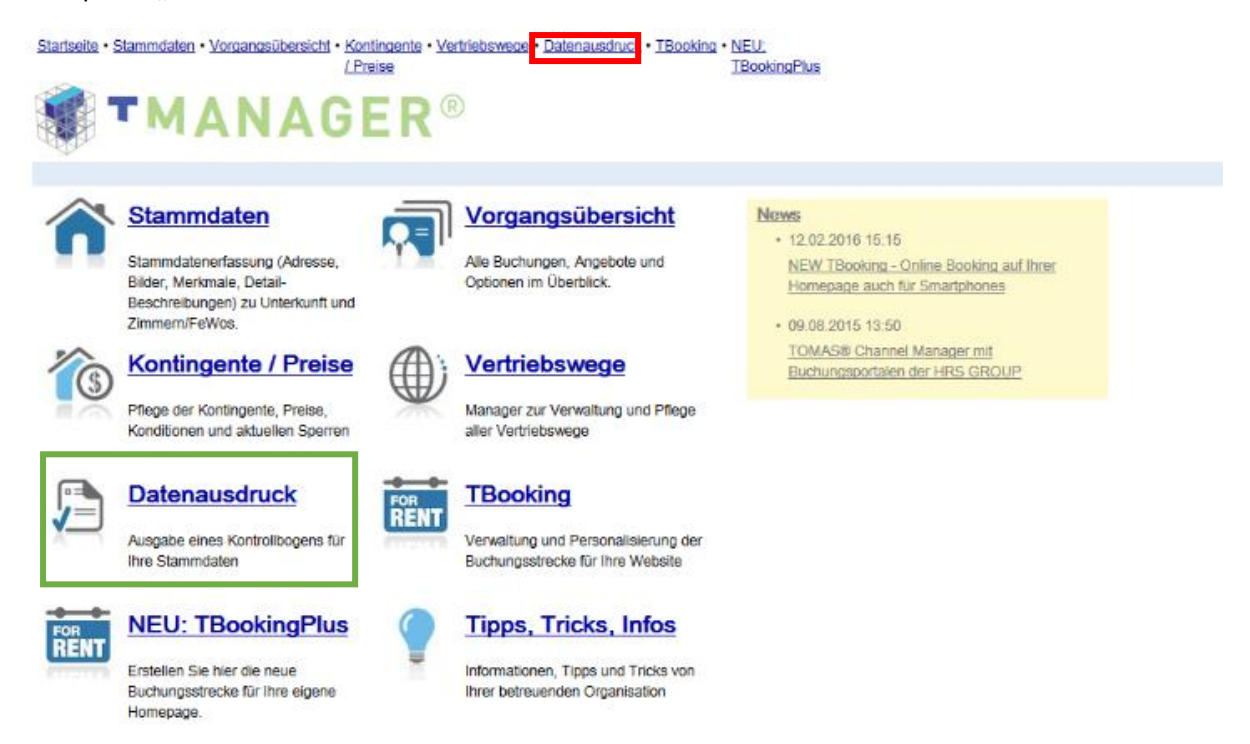

Es öffnet sich das folgende Fenster:

| Statistice - Statisticate - Viscanopoliterisisti - Kontines<br>(Presize<br>MANAGE                        | Kennaoti Anders + Hills + Abmelden + V.<br>Testfevo TOMAS/Sumeka testfe |                          |                                              |             |  |  |  |
|----------------------------------------------------------------------------------------------------|-------------------------------------------------------------------------|--------------------------|----------------------------------------------|-------------|--|--|--|
| Affeier Zollet                                                                                           |                                                                         |                          |                                              |             |  |  |  |
| Name:<br>Attein: JObersaven Atteini, 334038<br>L D Parlenvolmung mit Bad/WC, 70m2 for max, 5<br>Personen | Nigemeines:<br>Typ: Kontrolibopen T<br>Datum von-bis: 01.03.2015        | <b>III</b> - (91.05.2016 | 🗰 (für Verfügbarkeiten, Preise und Kandition | 81)         |  |  |  |
|                                                                                                    | Objektdaten drucken 🗟                                                   |                          |                                              |             |  |  |  |
|                                                                                                    | Merkmale.                                                               |                          |                                              |             |  |  |  |
|                                                                                                    | Beschreibung:                                                           |                          |                                              |             |  |  |  |
|                                                                                                    | Zumittfelder:                                                           |                          |                                              |             |  |  |  |
|                                                                                                    | Lehhngsdeien dischen                                                    |                          |                                              |             |  |  |  |
|                                                                                                    | Merkmale:                                                               |                          |                                              |             |  |  |  |
|                                                                                                    | Beschreitung:                                                           |                          |                                              |             |  |  |  |
|                                                                                                    | Konditionen: Belegung                                                   |                          | Mindestaufenthalt                            | An- Abreise |  |  |  |
|                                                                                                    | C Speren                                                                |                          | Garantien                                    |             |  |  |  |
|                                                                                                    | Rater: Standard                                                         |                          |                                              |             |  |  |  |
|                                                                                                    | Zusatzfeider:                                                           |                          |                                              |             |  |  |  |
|                                                                                                    | Preize drucken                                                          |                          |                                              |             |  |  |  |
|                                                                                                    | Typ: Orundpreis                                                         |                          | Zu- und Abschlige (Frühstlick, Long)         | stay, etc.) |  |  |  |
|                                                                                                    | Roter: E Standard                                                       |                          |                                              |             |  |  |  |
| Variatedada durina 🗆                                                                                     |                                                                         |                          |                                              |             |  |  |  |
|                                                                                                    | Balay Charden                                                           |                          |                                              |             |  |  |  |
|                                                                                                    | Horan Grandwa                                                           |                          |                                              |             |  |  |  |
|                                                                                                    | Anschreiben drucken                                                     |                          |                                              |             |  |  |  |
|                                                                                                    | Tauthoutain                                                             |                          |                                              |             |  |  |  |

Bevor Sie drucken können, klicken Sie bitte an der linken Seite auf den Namen Ihres Hauses (hier: Affeier Zollet), dann öffnen sich darunter die einzelnen, zugehörigen Leistungen.

Bitte klicken Sie den kleinen Kasten vor dem Hausnamen sowie den Kasten vor der Leistung an die Sie ausdrucken wollen. Wenn Sie mehrere Leistungen haben, drucken Sie bitte jede Leistung extra aus.

Wählen Sie bitte einen Datumbereich aus, welchen Sie drucken wollen (z.B. für das ganze Jahr, nur die Hauptsaison etc.).

Markieren Sie bitte nun die Bereiche, die Sie ausdrucken möchten, in dem Sie sie mit einem Haken ankreuzen: **Objektdaten drucken, Leistungsdaten drucken, Preise drucken, Verfügbarkeiten drucken.** Wenn Sie diese Haken setzen, werden alle Unterpunkte ebenfalls markiert. Einzelne Kästchen der Unterpunkte können auch direkt angeklickt werden.

| Name                                                    | Algemeines:              |                  |                |                                             |                                    |  |  |  |
|---------------------------------------------------------|--------------------------|------------------|----------------|---------------------------------------------|------------------------------------|--|--|--|
| Athier Zone, Checause Athier: 334030                    | Test                     | Kontrolitiogen * |                |                                             |                                    |  |  |  |
| Enternational and Badrive, Tan 2 Marcain, 8<br>Encourse | Catura ros-bits          | 01.09.2019       | B - 31.05.2015 | (b) Verfügsehalten, Probe und Kondhanen)    |                                    |  |  |  |
|                                                         | Objektionen disakten 2   |                  |                |                                             |                                    |  |  |  |
|                                                         | Melimate:                | ¥ Automas        |                | # Betrikant                                 | wit Rivebalt Sportargebot          |  |  |  |
|                                                         |                          | 16 Senite        |                | # Geston.tow                                | W. Michelenerature                 |  |  |  |
|                                                         | Destrolling 2 Ave        |                  | (Check-Ind)    | # Bescherkung                               | # Kundboren Exhas                  |  |  |  |
|                                                         | Zvoricheller:            | # Spars-liberage | aptip          | R Accel Debe                                | with individualian klassaficierung |  |  |  |
|                                                         |                          | R Pari Haurumne  |                | if Hote-Schware                             | W Alexandramong                    |  |  |  |
|                                                         |                          | # Segnerit       |                | with Best instance.                         | if Selvebayade                     |  |  |  |
|                                                         |                          | ill Cosquesting  |                | # Statistik Telephone                       | R Planipatrat                      |  |  |  |
|                                                         | Leidingstates discise at |                  |                |                                             |                                    |  |  |  |
|                                                         | Netmale:                 | () Austatung     |                | W Sentar                                    |                                    |  |  |  |
|                                                         | beschreibung:            | M Septemburg     |                |                                             |                                    |  |  |  |
|                                                         | Kondhipter.              | if bergarig      |                | of Mandralas Revit of                       | if de Abreist                      |  |  |  |
|                                                         |                          | U Speree         |                | U Garantes                                  |                                    |  |  |  |
|                                                         | Rotery                   | # Sanded         |                |                                             |                                    |  |  |  |
|                                                         | Zintetzfeider:           | Coste ordi       |                | ULT. Press vorvals-                         | 11 Arcent Zerveri                  |  |  |  |
|                                                         |                          | C Regelited web  |                | G 2 Press vorube                            | <li>klassitowang STV</li>          |  |  |  |
|                                                         | Produc disables of       |                  |                |                                             |                                    |  |  |  |
|                                                         | Type                     | # Georgens       |                | # Zo und Readmage Sciencick Langency, etc.) |                                    |  |  |  |
|                                                         | Roters                   | © Swedert        |                |                                             |                                    |  |  |  |
|                                                         | Vortighariante           | an ducken 🗇      |                |                                             |                                    |  |  |  |
|                                                         | Riden                    | G Sandett        |                |                                             |                                    |  |  |  |
|                                                         | Anchreiten Budien        |                  |                |                                             |                                    |  |  |  |

Wenn Sie Ihre Auswahl getroffen haben, klicken Sie bitte rechts unten auf den Button "Ausgabe". Es öffnet sich ein pdf-Dokument, welches Sie ausdrucken und/oder auf Ihrem Computer abspeichern können.

Bitte kontrollieren Sie die Angaben. Änderungen/Fehler markieren Sie bitte und teilen diese Surselva Tourismus mit.

| Kontrollboger |                                                          |                                                                     |                                                                                                    |                                                         | 3 |
|---------------|----------------------------------------------------------|---------------------------------------------------------------------|----------------------------------------------------------------------------------------------------|---------------------------------------------------------|---|
|               | Typ: Kontrollbogen<br>Detum: 01.03.2015 bis 31.05.2015   |                                                                     |                                                                                                    | Benutzer: tmanager<br>Auagedruckt am: 26.03.2015/ 17:21 |   |
|               | Aligemeine Angeben                                       |                                                                     | Zusatzfelder                                                                                                    |                                                         |   |
|               | Code / Name<br>Betriebsart / Klassifizierung<br>Homopage | 334608 / Atteler Zollet<br>Standard / Nicht Massifiziert<br>http:// | Statistik-Übertragungslyp<br>Anzahl Berten<br>Indriktuelte Klassifizierung<br>Plar/ Housnummer<br>Hotel-Software<br>Klassifizierung<br>Begmat<br>Betriebaat<br>Betriebaat<br>Betriebaat<br>Betriebaat<br>Statistik-Telinahme<br>Planguadrat | Nich Massificier<br>Standard<br>334038                  |   |
|               | Objekt & Rechnungsadnesse                                |                                                                     | Empfänger Avia                                                                                                    |                                                         |   |
|               | Adressdaten                                              | Adicia: Zolici<br>Anita                                             | Adressdaten                                                                                                    | Anita Zollot<br>Anita                                   |   |
|               |                                                          | 7133 Obersexen Alfaier                                              |                                                                                                    | Hauptetration R5a<br>2123 Oberstanon                    |   |
|               | Bevorzugie Kommunikation                                 | Email                                                               | Bevorzugte Kommunikation                                                                                                    | Email                                                   | - |

# **TBooking**

Im Menüpunkt "TBooking" haben Sie die Möglichkeit, Ihre eigene Buchungsmaschine zu konfigurieren und auf Ihrer Webseite einzubinden. Über diese Maske können Sie z.B. auch Ihre Stammgäste provisionsfrei einbuchen!

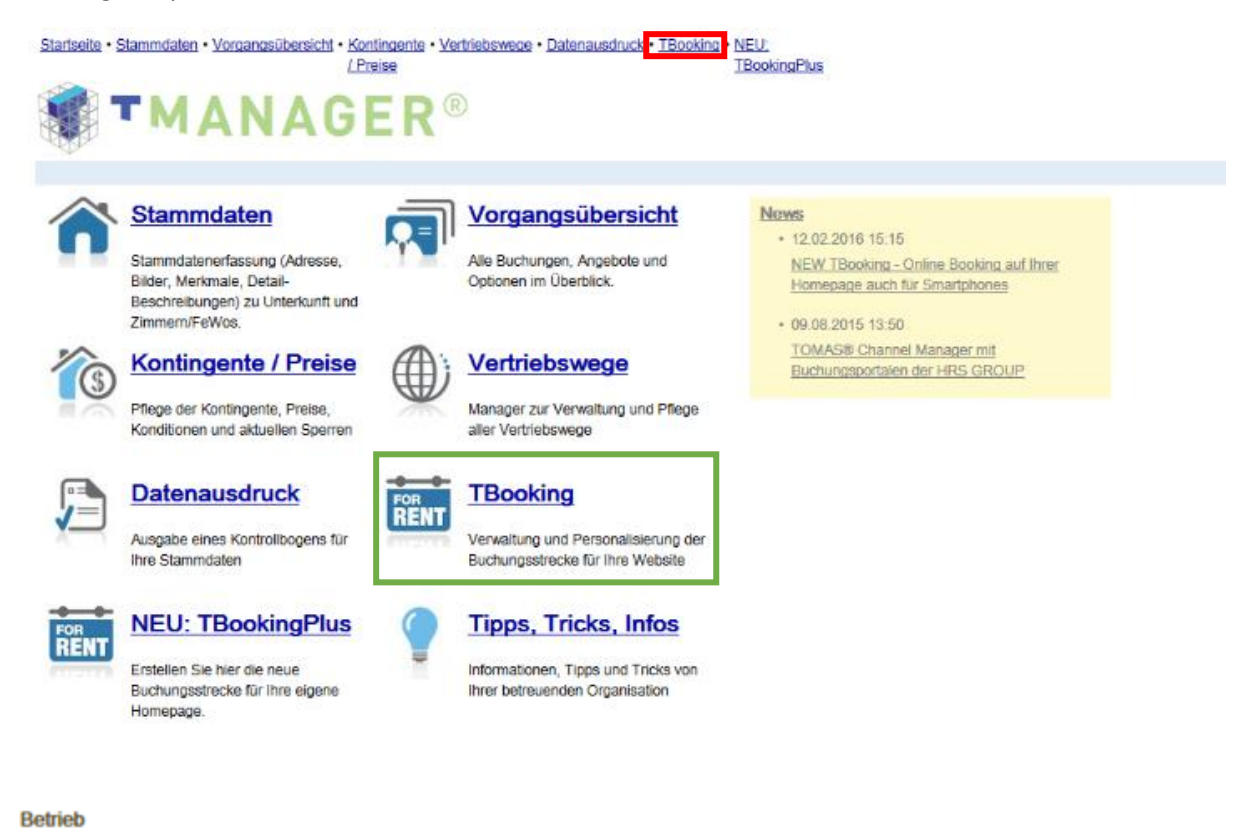

| Unterkunft<br>Affeier Zollet, (Obersaxen Affeier), 334038                                                                                                    | 0 |  |  |  |
|----------------------------------------------------------------------------------------------------|---|--|--|--|
| Aussehen/Erscheinungsbild                                                                                                    |   |  |  |  |
| Farbschema     Image: Comparison of the second of the second | Ō |  |  |  |
| Einstellungen                                                                                                    |   |  |  |  |
| Bevorzugte Aufenthaltsdauer für Vorauswahl in der Suchmaske<br>2 Tag(e)<br>Belegungskalender<br>Zahlung auf Rechnung, keine Authentifizierung mit Krec<br>Zahlung auf Rechnung, nur mit Authentifizierung mit Krec                                                                                                    |   |  |  |  |
| Belegungskalender von Wohneinheiten anzeigen     Nicht verfügbare Leistungen im Vakanzergebnis anzeigen     Hotelpauschalen     Hauspauschale separat suchen                                                                                                    | Ø |  |  |  |
| Für Administratoren                                                                                                    |   |  |  |  |
| Google Analytics Tracking-Code z. B. UA-X0000000X-X                                                                                                    | 0 |  |  |  |
| Ihr Link                                                                                                    |   |  |  |  |
| Start-Link zur Einbindung in Ihre Homepage<br>https://tbooking.tomas.travel/tbooking2/jsp/Suche.jsp?id=TD500020010480816274 Vorschau                                                                                                    |   |  |  |  |
| Speichern                                                                                                    |   |  |  |  |

Ihr Link wird automatisch generiert und kann ganz einfach in Ihre eigene Webseite eingebunden werden. Nehmen Sie dazu am besten Kontakt mit der Unternehmung, welche für die Pflege Ihrer Website zuständig ist, auf.

Beispiele: http://www.touristdatashop.ch/?id=20

# Sollten Sie weitere Fragen zum TManager haben, wenden Sie sich bitte an Surselva Tourismus.

Wichtig:

Die Richtlinien zu den Einträgen entnehmen Sie bitte dem separaten Dokument XXXXX

Obersaxen, 13. Juni 2016